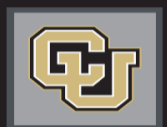

University of Colorado

Colorado Springs | Denver | Anschutz Medical Campus

Jobs at CU

# **APPLICANT TRACKING STEP-BY-STEP GUIDE**

Posting Jobs & Managing Applicants

# INTRODUCTION

Welcome to Jobs at CU, the University of Colorado's online position description, employment application and onboarding new employees system. Please use this guide in conjunction with the DL Glossary.

You will use this system to:

- Create, modify and approve positions
- Advertise recruitments online
- Review applicants to your postings
- Allow search committee members to review and rank applications
- Communicate applicant statuses to Hiring Authorities and Campus HR Users
- Hire new employees from applicants
- Provide new employees information to begin their employment

# Posting Jobs

Please use these instructions to assist with posting a job.

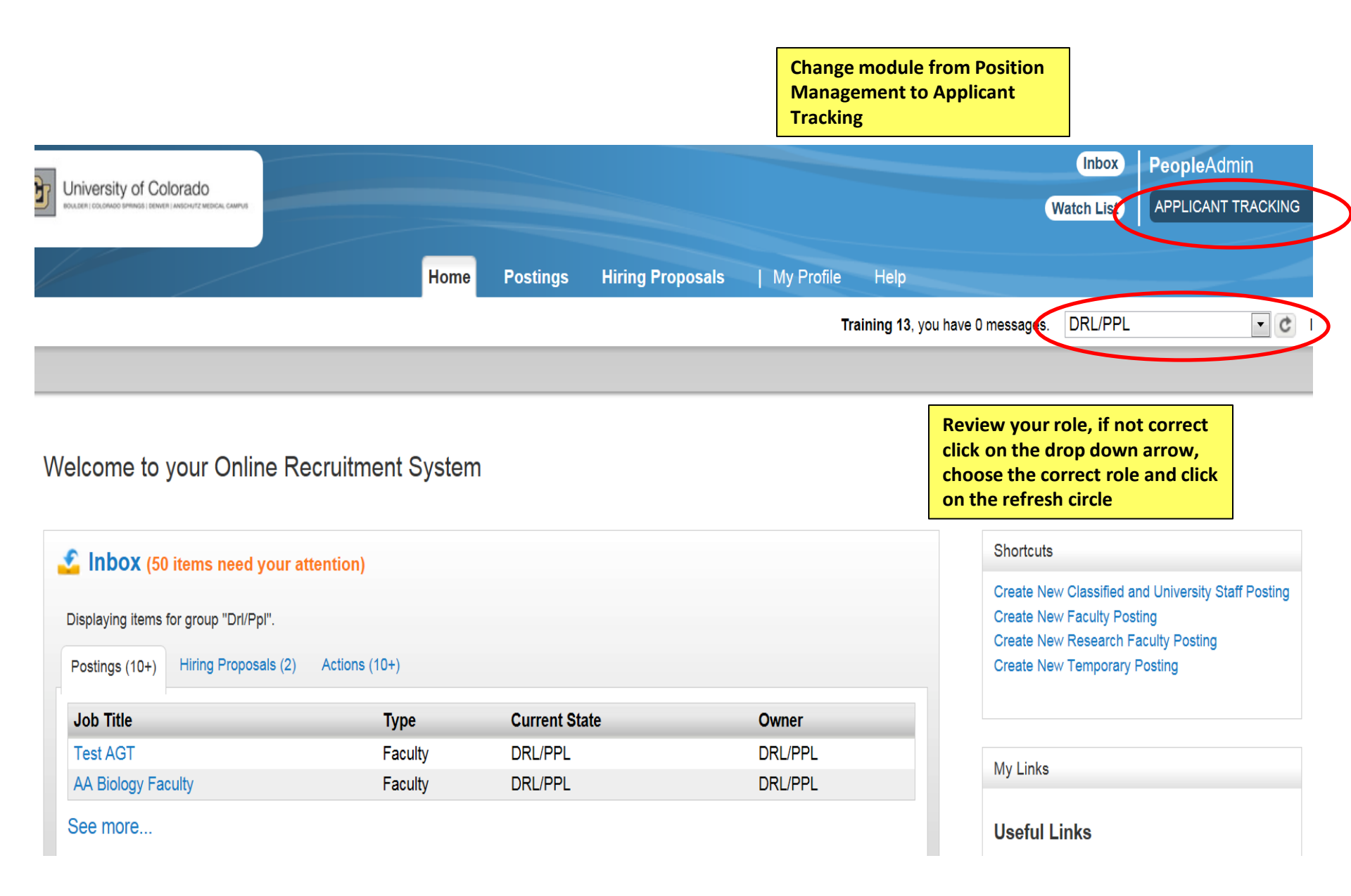

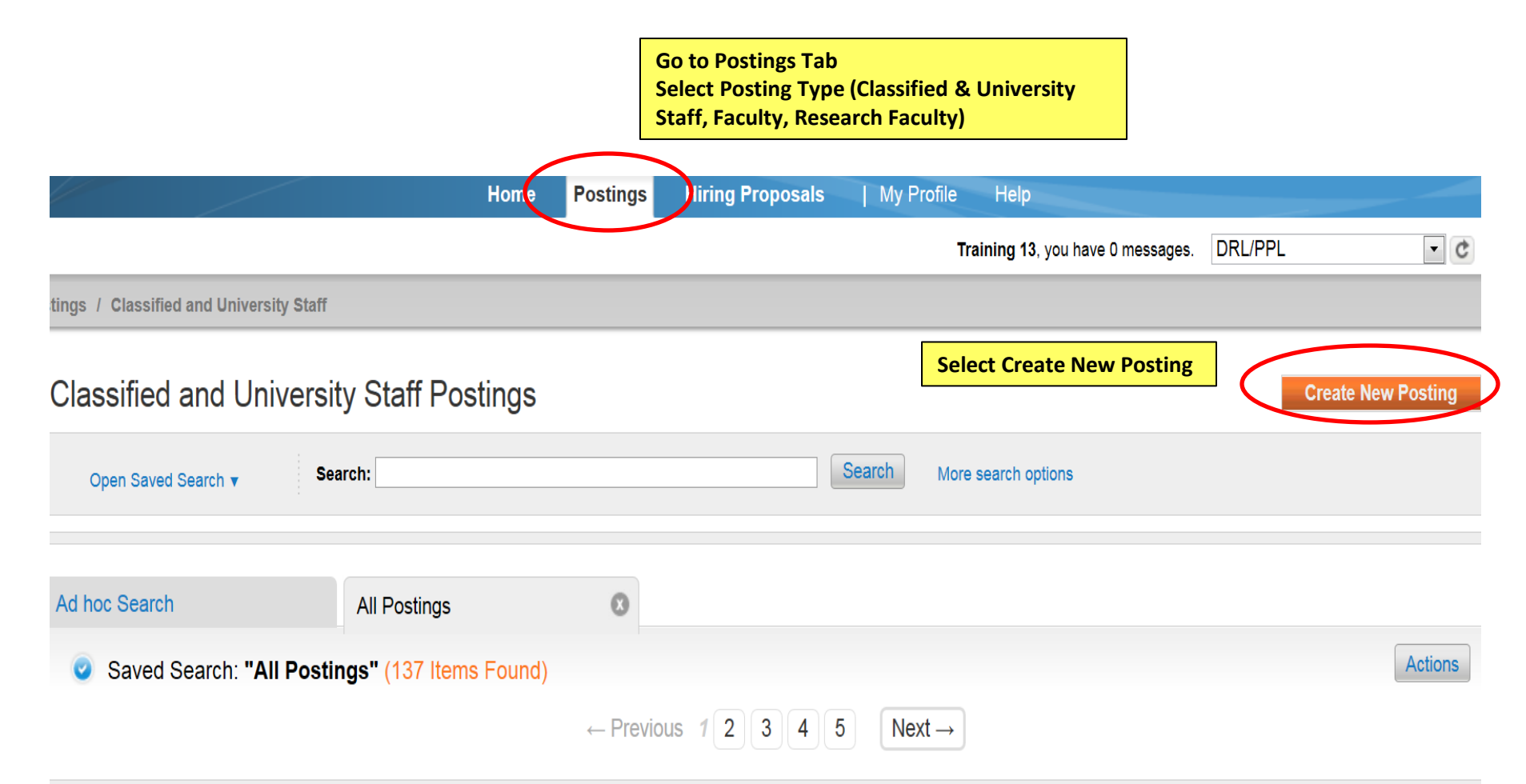

| Working Title             | Job Posting Number | Department               | Active Applications | Workflow State | (Actions) |
|---------------------------|--------------------|--------------------------|---------------------|----------------|-----------|
| *Test Classified position |                    | Office of the Chancellor | 0                   | Draft          | Actionsv  |
| *Test Classified position |                    | EPGM-Business            | 0                   | Draft          | Actionsv  |
| *Test Classified position |                    | Office of the Chancellor | 0                   | Draft          | Actionsv  |
| *Test Classified position |                    | Office of the Chancellor | 0                   | Draft          | Actionsv  |

# **Create New**

# What would you like to use to create this new posting?

# Create from Position Type

Includes only the information that applies across the entire Position Type. A new Posting from a Position Type is almost completely blank.

# Create from Classification

Copies in general information from a classification. You will need to provide specific information inside the posting.

# Create from Position Description Copies in most of the information from a position description.

//,

|                                   |                                       | Home                    | Postings Hiring     | Proposals   My Profile                         | Help                            |                        |                  |  |
|-----------------------------------|---------------------------------------|-------------------------|---------------------|------------------------------------------------|---------------------------------|------------------------|------------------|--|
|                                   |                                       |                         |                     | Tr                                             | aining 13, you have 0 messages. | DRL/PPL                | • C log          |  |
| tion Descriptions / Cla           | assified and University Sta           | aff                     |                     |                                                |                                 |                        |                  |  |
| Classified and                    | I University Sta                      | ff Position De          | escriptions         |                                                |                                 | Create New Position De | scription        |  |
| Open Saved Search                 | Search: Aca                           | ademic K                |                     | Search More                                    | search options                  |                        |                  |  |
| Ad hoc Search                     | Ad hoc Search & Position Descriptions |                         |                     |                                                |                                 |                        |                  |  |
| Ad hoc Search (1                  | 26 Items Found) Sa                    | ave this search?        |                     |                                                |                                 |                        | Actions          |  |
|                                   |                                       |                         | ← Previous 1        | $2 \ 3 \ 4 \ 5 \qquad \text{Next} \rightarrow$ |                                 |                        |                  |  |
| Working<br>Title                  | Department                            | HRMS<br>Position Number | Employee First Name | Employee Last Name Employ                      | ee Id Supervisor                | Status                 | (Actions)        |  |
| Special Asst To<br>Provost        | Provost/VC<br>Academic&Student Af     | 00686318                | Robert              | Damrauer                                       |                                 | Active                 | Actions          |  |
| Academic Services<br>Principal Pr | Business School                       | 00651207                | Staff               | HR                                             | On the Actions                  | drop-                  | Actions          |  |
| Academic Services<br>Professional | College of Nursing                    |                         |                     |                                                | down Select Cr<br>From          | eate Active            | Actions <b>▼</b> |  |

|                                                                      | Home                                                       | Postings                                         | Hiring Proposals                                                                   | My Profile                       | Help                                                                                                    |                                                                |        |
|----------------------------------------------------------------------|------------------------------------------------------------|--------------------------------------------------|------------------------------------------------------------------------------------|----------------------------------|----------------------------------------------------------------------------------------------------|----------------------------------------------------------------|--------|
|                                                                      |                                                            |                                                  |                                                                                    | Tra                              | aining 13, you have 0 messages.                                                                                                    | DRL/PPL                                                        |        |
| tings / Classified and University Staff / New Postin                 | g                                                          |                                                  |                                                                                    |                                  |                                                                                                    |                                                                |        |
| New Posting                                                          |                                                            |                                                  |                                                                                    |                                  | Create                                                                                                    | New Posting                                                    | Cancel |
| * Required Information                                               |                                                            |                                                  |                                                                                    |                                  |                                                                                                    |                                                                |        |
| Working Title *                                                      |                                                            |                                                  | Academic Services P                                                                | rofessional                      |                                                                                                    |                                                                |        |
| Organizational Unit<br>Campus *                                      | Working title and<br>information shou<br>from the position | Organizati<br>Id auto poj                        | ional Unit<br>pulate                                                               | ]                                |                                                                                                    |                                                                |        |
| Division *                                                           |                                                            |                                                  | H-CON-DEAN COL                                                                     | LEGE OF NUF                      | RSING •                                                                                                    |                                                                |        |
| Applicant Workflow<br>Workflow State<br>When an application is submi | tted for this job, it s                                    | Under Rev<br>Under Rev<br>Under Rev<br>Temporary | view by Search Committe<br>view by HR<br>view by Search Committe<br>y Under Review | e - University<br>e - University | For CLASSIFIED S<br>POSTINGS ONLY<br>Review by HR<br>For University Staff,<br>Research Faculty pos<br>Review by Search Co<br>University | TAFF<br>use Under<br>Faculty and<br>tings use Und<br>mmittee - | er     |

# References

☑ Accept references

If you are going to request reference letters for applicants or attach reference letters to applications, click on Accept References

Only if the search committee is requiring references for all applicants, select Letters of Recommendation Requested. The system will then automatically send a request to the reference providers.

If only selected candidates need references uploaded, leave this field blank

# **Reference Notification**

Letters of recommendation requested

(Optional) Invite References to submit Recommendations when candidate reaches which workflow state?

If you would like the system to designate when all references have been uploaded select Received – Letters of Recommendation. The system will automatically switch applicant's status

Recommendation Workflow

Received - Letters of Recommendation

(Optional) When all Recommendations have been provided, move to which workflow state?

Reference Letter must be selected for reference letters to be attached to the application.

# Recommendation Document Type

Reference Letter 💌

Require document upload when a reference provider submits a Recommendation?

# Online Applications

Accept online applications?

Only fill in Special offline application instruction if you are requesting applicants send their application materials to another site

#### Special offline application instructions

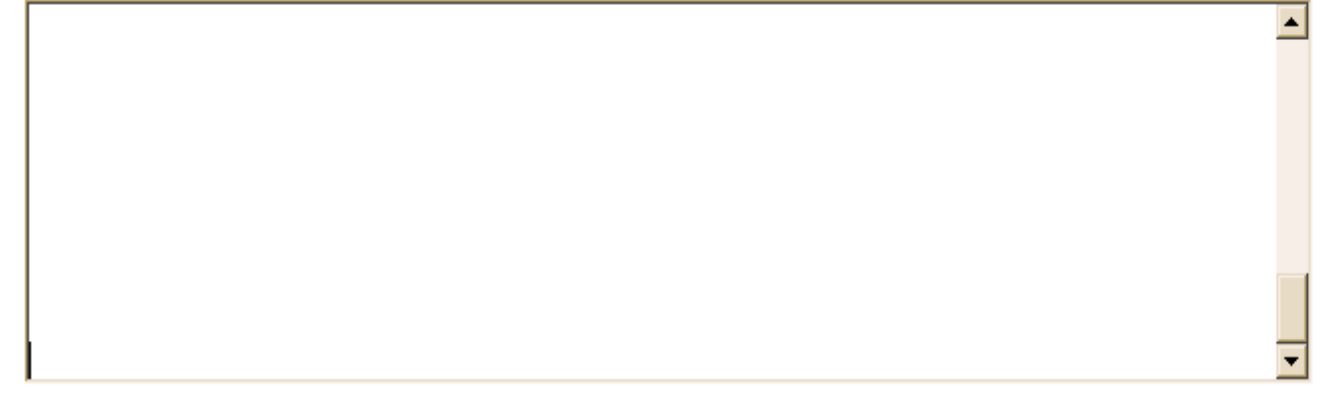

# **Accepted Application Forms**

- Classified Staff Application
- Faculty and University Staff Application

Choose the correct application type

Click on Update Settings to continue filling out the posting Update Settings

| Liniversity of Colorada                     |                                                                        |                                                               |                                                                     |                                     | Inbox                                                                                                    | PeopleAdm                        | in                  |     |
|---------------------------------------------|------------------------------------------------------------------------|---------------------------------------------------------------|---------------------------------------------------------------------|-------------------------------------|----------------------------------------------------------------------------------------------------|----------------------------------|---------------------|-----|
|                                             |                                                                        |                                                               |                                                                     |                                     | Watch List                                                                                                    | APPLICANT T                      | RACKING             | ľ   |
|                                             | Home Postings                                                          | Hiring Proposals                                              | My Profile Help                                                     |                                     |                                                                                                    |                                  |                     |     |
|                                             |                                                                        |                                                               | Training 13, you h                                                  | nave 0 messages.                    | DRL/PPL                                                                                                    |                                  | • ¢                 | loç |
| tings / Classified and University Staff / / | Academic Services Professional (Draft) / E                             | dit: Posting Details                                          |                                                                     |                                     |                                                                                                    |                                  |                     |     |
|                                             |                                                                        |                                                               |                                                                     |                                     |                                                                                                    |                                  |                     |     |
| Editing Posting                             | Posting Details                                                        |                                                               |                                                                     |                                     |                                                                                                    | Save                             | Next >>             |     |
| Posting Details                             |                                                                        |                                                               |                                                                     |                                     |                                                                                                    |                                  |                     |     |
| Qualifications                              |                                                                        |                                                               |                                                                     |                                     |                                                                                                    |                                  |                     |     |
| Letters of Recommendat                      | To create a Posting, first comple<br>navigation menu. Proceed throug   | te the information on thi<br>gh all sections completir        | s screen, then click the <b>Nex</b><br>ng all necessary information | t button or sele<br>. To submit the | ect the page<br>Posting to                                                                                                    | e in the left hai<br>Human Reso  | nd<br>urces, yo     | u   |
| Documents                                   | must go to the <b>Posting Summar</b><br>Summary Page from the left nav | r <b>y Page</b> by clicking on the<br>igation menu. Once a se | ne <b>Next</b> button until you rea<br>ummary page appears, hove    | ch the Posting<br>er vour mouse     | Summary Former Summary Former Summary Former Summary Summary Summary Summary Summary Summary Summary Former Summary Former Summary | Page or select<br>ange Action bi | Posting utton for a | a   |
| Supplemental Questions                      | list of possible approval step opti                                    | ons.                                                          | ,                                                                   | ,                                   |                                                                                                    | 0                                |                     |     |
| Applicant Documents                         | * Required Information                                                 | Comple                                                        | ete all required                                                    |                                     |                                                                                                    |                                  |                     |     |
| Guest Users                                 | Contact Information                                                    | fields d                                                      | enoted with an *                                                    |                                     |                                                                                                    |                                  |                     |     |
| Search Committee                            | Job Posting Number                                                     |                                                               |                                                                     |                                     |                                                                                                    |                                  |                     |     |
| Ranking Criteria                            |                                                                        | uhita Malaika w                                               |                                                                     |                                     |                                                                                                    |                                  |                     |     |
| Summary                                     | HR Consultant                                                          |                                                               |                                                                     |                                     |                                                                                                    |                                  |                     |     |
|                                             | * Recruiter                                                            |                                                               |                                                                     | no su dino al                       |                                                                                                    |                                  |                     |     |

|                                                                                                    | Posting Information                                                |                                                                                                    |
|----------------------------------------------------------------------------------------------------|--------------------------------------------------------------------|----------------------------------------------------------------------------------------------------|
|                                                                                                    | * Working Title                                                    | Academic Services Senior Professional                                                                                                    |
|                                                                                                    | Job Summary                                                        | Nature of Work:<br>The Learning Resources Center (LRC) is designed<br>to promote student success, retention, and<br>graduation in the academic setting. Services<br>are available to all University of Colorado<br>Denver undergraduate and graduate students on<br>the Denver Campus. The LRC provides tutoring<br>and other learning support resources to assist |
| If you would like the system<br>to automatically post and                                                       | Send to IHE                                                        | Yes 💌                                                                                                    |
| remove your job on<br>InsideHigherEd or<br>HigherEdJobs, select yes.                                            | InsideHigherEd.com<br>- to post on this site,<br>select a category | Academic Administration                                                                                                    |
|                                                                                                    | HigherEdJobs                                                       | No 💌                                                                                                    |
| Any other job posting<br>locations must be managed<br>by the department and can<br>be listed for your reference | Please list any<br>other posting<br>mediums                        | Craig's List                                                                                                    |
|                                                                                                    |                                                                    | <b>V</b>                                                                                                    |
| Enter date the posting<br>should post on Jobs at CU                                                             | Posting date                                                       | 04/17/2013                                                                                                    |
| If there is no specific<br>closing date, select yes on                                                          | Closing date                                                       |                                                                                                    |
| Open Until Filled                                                                                               | Open Until Filled?                                                 | Yes 💌                                                                                                    |

|                                                             |                                   |                                                                                                    |                                                                                                    | <u> </u>                                                    |                                                           |                  |
|-------------------------------------------------------------|-----------------------------------|----------------------------------------------------------------------------------------------------|----------------------------------------------------------------------------------------------------|-------------------------------------------------------------|-----------------------------------------------------------|------------------|
| If you have<br>created the<br>posting from<br>the position, | Posting Description               |                                                                                                    |                                                                                                    | <b>*</b>                                                    |                                                           |                  |
| the posting<br>description<br>will auto fill                | Pass message                      | Thank you for your interest i<br>Should review of your qualif                                                                        | n this position. The screenin<br>ications result in a decision t                                                                          | g and selection pro<br>o pursue your cand                   | cess is currently underway<br>idacy, you will be contacte | / and will<br>d. |
|                                                             | Fail message                      | Thank you for your<br>Based on your respo<br>employment applicat<br>minimum qualificat:<br>Please do not let t<br>applying for other | interest in this po<br>onses to the questic<br>tion, you do not mee<br>ions for this positi<br>this discourage you<br>positions that inte | sition.<br>ons on the<br>t the<br>on.<br>from<br>crest you. |                                                           |                  |
|                                                             | ls this posting<br>internal only? | Yes ▼ to post<br>websit                                                                                                    | do not want this post<br>t on the Jobs at CU<br>te choose Yes                                                                             | ing                                                         |                                                           |                  |
|                                                             | Fill Type                         | <ul> <li>To Be Filled by Trans</li> <li>To Be Filled by Waive</li> </ul>                                                             | fer<br>Pr                                                                                                    | If this postin                                              | g will be filled by                                       | <u> </u>         |
|                                                             | Waiver Reason                     | Please select                                                                                                    |                                                                                                    | Reason boxe                                                 | is waiver                                                 |                  |
|                                                             | Waiver Reason<br>explanation      | Type your reason fo<br>waiver.                                                                                                    | or hiring this perso                                                                                                    | n by                                                        |                                                           |                  |

\_

|                                       | All applications must be submitted through the<br>University's online job application site:<br>https://www.jobsatcu.com<br>Please prepare the following materials for |   | Specify applicant<br>requirements to<br>complete the |
|---------------------------------------|----------------------------------------------------------------------------------------------------|---|------------------------------------------------------|
| Special instructions<br>to applicants | submission.<br>1. A letter of application including the<br>candidate's interests, experiences, and<br>qualifications related to the position                          | • | posting.                                             |

If a required document can not be attached by the applicant (i.e. formal transcripts, letters of recommendation, large graphics) the DRL will need to type in an e-mail address or a mailing address to where that information can be sent.

## Quicklink for Posting

# http://colorado-training.peopleadmin.com/postings/60689

If this position is being filled by a waiver or by Invitation Only the Quicklink will change when the posting is approved

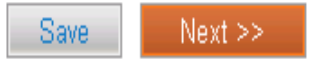

|                                            | Background Check                                 |                                                                                                    |  |
|--------------------------------------------|--------------------------------------------------|----------------------------------------------------------------------------------------------------|--|
|                                            | In addition to a criminal<br>background check    | Specify all<br>background<br>checks required<br>for the position          Specify all<br>background<br>checks required<br>for the position                                                                                                    |  |
|                                            | Minimum Qualifications                           |                                                                                                    |  |
| These fields<br>from the po<br>description | Minimum Qualifications<br>will pull in<br>sition | <ul> <li>Bachelor's degree</li> <li>At least two years experience in teaching or<br/>mentoring, preferable in a secondary and/or<br/>higher education setting</li> <li>At least two years experience working with<br/>international and/or culturally diverse<br/>populations</li> <li>Demonstrated experience in presenting</li> </ul>    |  |
|                                            | Competencies/Knowledge<br>Skills & abilities     | Knowledge, Skills and Abilities: <ul> <li>Excellent oral and written communication</li> <li>skills; ability to communicate and collaborate</li> <li>effectively with individuals and groups at all</li> <li>organizational levels and from varied</li> <li>backgrounds</li> </ul>                                                          |  |
| Preferred<br>Qualifications                |                                                  | <ul> <li>Master's degree</li> <li>One year or more of supervisory<br/>experience, including interviewing, hiring,<br/>training, and evaluation, especially involving<br/>academic tutors and/or supplemental instruction<br/>facilitators</li> <li>Demonstrated experience utilizing technology<br/>to convey academic content.</li> </ul> |  |
|                                            |                                                  | Save << Prev Next >>                                                                                                    |  |

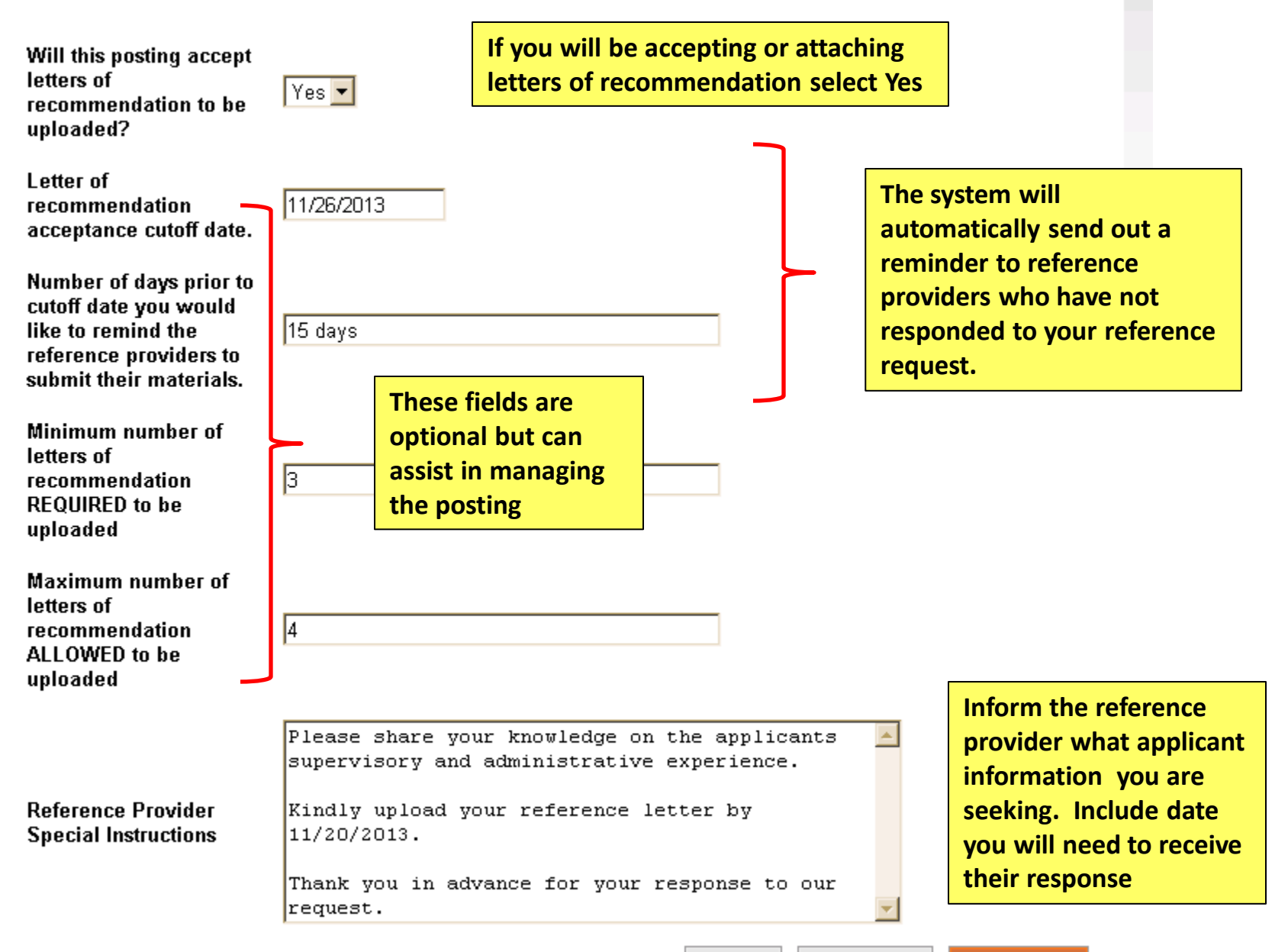

<< Prev

Training 13, you have 0 messages. DRL/PPL 🔹 🕐 logout

Postings / Classified and University Staff / Academic Services Professional (Draft) / Edit: Documents

or campus

| Save << Prev N                                                                                                    |                        | Documents                       | Editing Posting        |  |
|----------------------------------------------------------------------------------------------------|------------------------|---------------------------------|------------------------|--|
| ht of the document name.                                                                                                    | sting, hover over the  | To add a document to the postir | Posting Details        |  |
| Documents can be uploaded by browsing for the document or a document can be written or previously selected. Document types the                                                                |                        |                                 |                        |  |
| are supported as attachment include .doc, .docx, .pdf, .rtf, .rtx, .txt, .tiff, .tif, .jpeg, .jpe, .jpg., png, .xls and .xlsx. All documents uploaded will be converted to .pdf for security. |                        |                                 |                        |  |
| ble.                                                                                                    | npleted for the docur  | PDF conversion must be comple   | Documents              |  |
|                                                                                                    | s (Actions)            | Document Type Name Status       | Supplemental Questions |  |
|                                                                                                    | Actions                | Org Chart                       | Applicant Documents    |  |
|                                                                                                    | Actions                | Checklist                       | Guest Users            |  |
|                                                                                                    | Actions                | Other 1                         | Search Committee       |  |
|                                                                                                    | Actions▼               | Other 2                         | Ranking Criteria       |  |
| Save << Prev N                                                                                                    |                        |                                 | Summary                |  |
|                                                                                                    | , internal             | Unload any ir                   |                        |  |
|                                                                                                    | required by            | documents re                    |                        |  |
|                                                                                                    | required by g approver | documents re<br>your posting    |                        |  |

|                                           |                                                                                   | T                                                             | raining 13, you have 0 messages. | DRL/PPL                 | • C          |
|-------------------------------------------|-----------------------------------------------------------------------------------|---------------------------------------------------------------|----------------------------------|-------------------------|--------------|
| ngs / Classified and University Staff / A | Academic Services Professional (Draft) / Edit: Sup                                | plemental Questions                                           |                                  |                         |              |
| Editing Posting                           | Supplemental Questions                                                            |                                                               |                                  | Save <> Pre             | v Next >     |
| Posting Details                           | Adding New Posting Questions: Click of                                            | on the button labeled "Add a Qu                               | estion". A pop up section wi     | ll appear where you ca  | an add an    |
| Qualifications                            | existing question or create a new one.                                            |                                                               |                                  |                         |              |
| Letters of Recommendat                    | Adding Existing Posting Questions: The<br>can filter using the key word search or | ere are two ways to search for a filter by question category. | approved posting questions t     | to add to the job being | posted. Ye   |
| Documents                                 | Assian Points or Disgualitying Respons                                            | ses: Click on the question that h                             | as been added and a drond        | own menu will annear    | where noi    |
| Supplemental Questions                    | and disqualifying responses can be as                                             | sociated to the posting question                              | l.                               |                         | where por    |
| Applicant Documents                       | Posting Question Options: Once quest                                              | ions have been added to the po                                | osting, you will see a column    | of checkboxes to the    | left of each |
| Guest Users                               | question; checking these boxes will ma                                            | ike a question required.                                      |                                  |                         |              |
| Search Committee                          | Included Supplemental Questions                                                   |                                                               |                                  |                         | dd a questic |
| Ranking Criteria                          | Position Required Category                                                        | Question                                                      |                                  |                         | Status       |
| Summany                                   | 1                                                                                 |                                                               |                                  |                         |              |

# **Available Supplemental Questions**

You can search by category and/or keyword for a question already in the system

| Categ | jory: Any<br>Any          | Keyword:                                                                                                    |
|-------|---------------------------|----------------------------------------------------------------------------------------------------|
| Add   | Cate None                 | on                                                                                                    |
|       | Unc <sup>2</sup> Experier | nce d you hear about this employment opportunity?                                                                                                    |
|       | Uncategorized             | If you have answered 'other' in the previous question, please provide where you heard about this posting $% \left( \left( x,y\right) \right) =\left( x,y\right) \right) =\left( \left( x,y\right) \right) +\left( x,y\right) \right) =\left( x,y\right) +\left( x,y\right) +\left( x,y\right) +\left( x,y\right) +\left( x,y\right) \right) +\left( x,y\right) +\left( x,y$ |
|       | Uncategorized             | If you have answered 'other' in the previous question, please provide where you heard about this posting.                                                                                                    |
|       | Uncategorized             | Due to ITAR requirements on NASA programs, applicants must either be a US citizen or a permanent resident. Please provide your immigration status.                                                                                                    |
|       | Uncategorized             | Due to ITAR requirements on NASA programs, applicants must either be a US citizen or a<br>permanent resident. Please provide your immigration status.                                                                                                    |
|       | Uncategorized             | Are you willing and able to work totating shifts?                                                                                                    |
|       | Uncategorized             | Are you willing and able to pass a FBI, CBI background check, and Child Abuse Registry check? Program licensing authorities legally require these checks to be passed by employees.                                                                                                    |
|       | Uncategorized             | Are you willing and able to work with clients that are at-risk or could have HIV/Hep C infection? $\square$                                                                                                    |
|       | Uncategorized             | Are you willing and able to work in a fast-paced, high stress environment?                                                                                                    |
|       | Uncategorized             | Do you have a current State of Colorado Driver's License or able to obtain a State of Colorado<br>Driver's License at time of hire?                                                                                                    |
|       | Uncategorized             | This position may be required to pick up food from various places and attend food shows. Do you have a current and valid State of Colorado Driver's license or be able to obtain one by the time of hire?                                                                                                    |

Displaying 1 - 15 of 1037 in total

 $\leftarrow \mathsf{Previous} \mid \mathsf{Next} \rightarrow$ 

If you can't find a question you want to use, you can create a new question

Can't find the one you want? Add a new one

Submit

Cancel

#### Add a Question

Questions defined here will be "pending" approval and will not be available for use in other areas of the system until they have been approved.

| Name *<br>Category<br>Question * | Master' Degree<br>Education | • | If you add a<br>question you need<br>to specify the name<br>of the question. |
|----------------------------------|-----------------------------|---|------------------------------------------------------------------------------|
| Do you have a master's degree or | a higher level degree?      |   |                                                                              |

×

Submit

Cancel

## **Possible Answers**

- O Open Ended Answers
- O Predefined Answers

| Empty answers will be excluded. Click and drag possible answers to re | eorder them. |
|-----------------------------------------------------------------------|--------------|
| Possible Answer 1: Yes                                                | ×            |
| Possible Answer 2: No                                                 | ×            |
| Possible Answer 3:                                                    | ×            |
|                                                                       |              |
| Possible Answer 4:                                                    | ×            |

Next >>

Add a question

# Supplemental Questions

Adding New Posting Questions: Click on the button labeled "Add a Question". A pop up section will appear where you can add an existing question or create a new one.

Adding Existing Posting Questions: There are two ways to search for approved posting questions to add to the job being posted. You can filter using the key word search or filter by question category.

Assign Points or Disgualifying Responses: Click on the guestion that has been added and a dropdown menu will appear where points and disgualifying responses can be associated to the posting question.

Posting Question Options: Once questions have been added to the posting, you will see a column of checkboxes. to the left of each question; checking these boxes will make a question required.

#### Included Supplemental Questions

<< Prev Next >> Save After you submit the question it will be in pending

Save

<< Prev

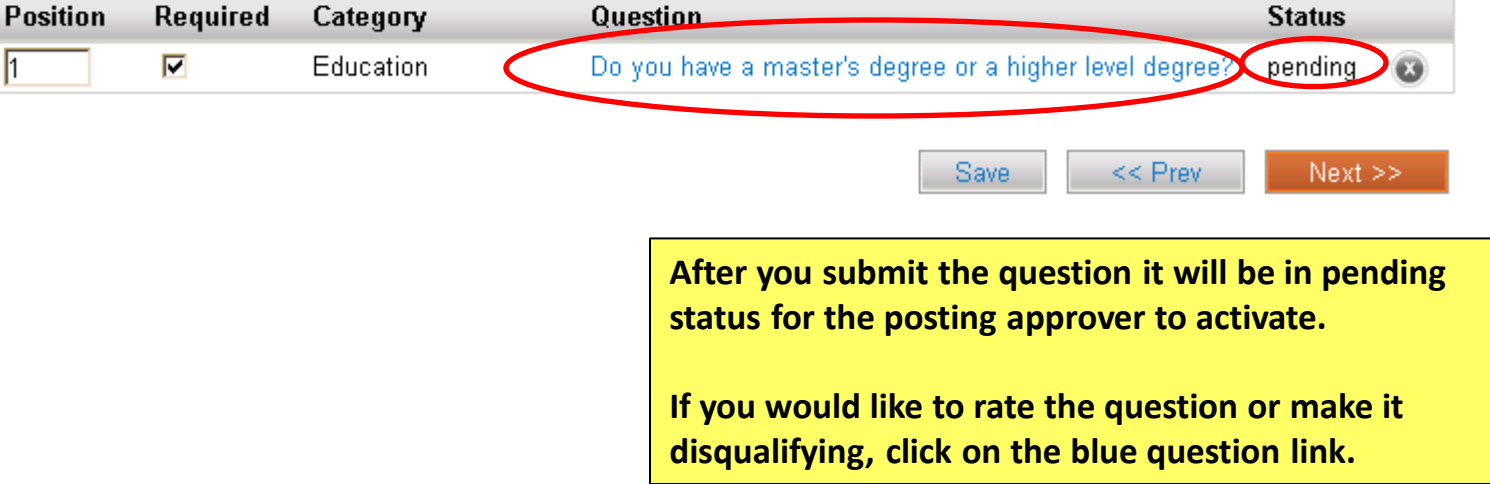

Assign Points or Disqualifying Responses: Click on the question that has been added and a dropdown menu will appear where points and disqualifying responses can be associated to the posting question.

Posting Question Options: Once questions have been added to the posting, you will see a column of checkboxes to the left of each question; checking these boxes will make a question required.

# Included Supplemental Questions

Add a question

| Position Required Category                                                                     | Question                                                 |                                                | Status                                                                                                    |                                                                |
|------------------------------------------------------------------------------------------------|----------------------------------------------------------|------------------------------------------------|----------------------------------------------------------------------------------------------------|----------------------------------------------------------------|
| 1 Education                                                                                    | Do you have a master's degre                             | e or a higher level degree?                    | pending 💽                                                                                                    |                                                                |
| If the applicant is not<br>required to answer the<br>question leave the<br>check the box blank | Possible Answers: Predefine<br>Answer<br>1. Yes<br>2. No | ed Options  Points Disqualifying  Save << Prev | You can assig<br>values and th<br>system will so<br>applications.<br>You can have<br>system disqu<br>applicant by<br>checking the<br>Disqualifying<br>next to the in | n point<br>e<br>core the<br>the<br>alify an<br>box<br>correct. |

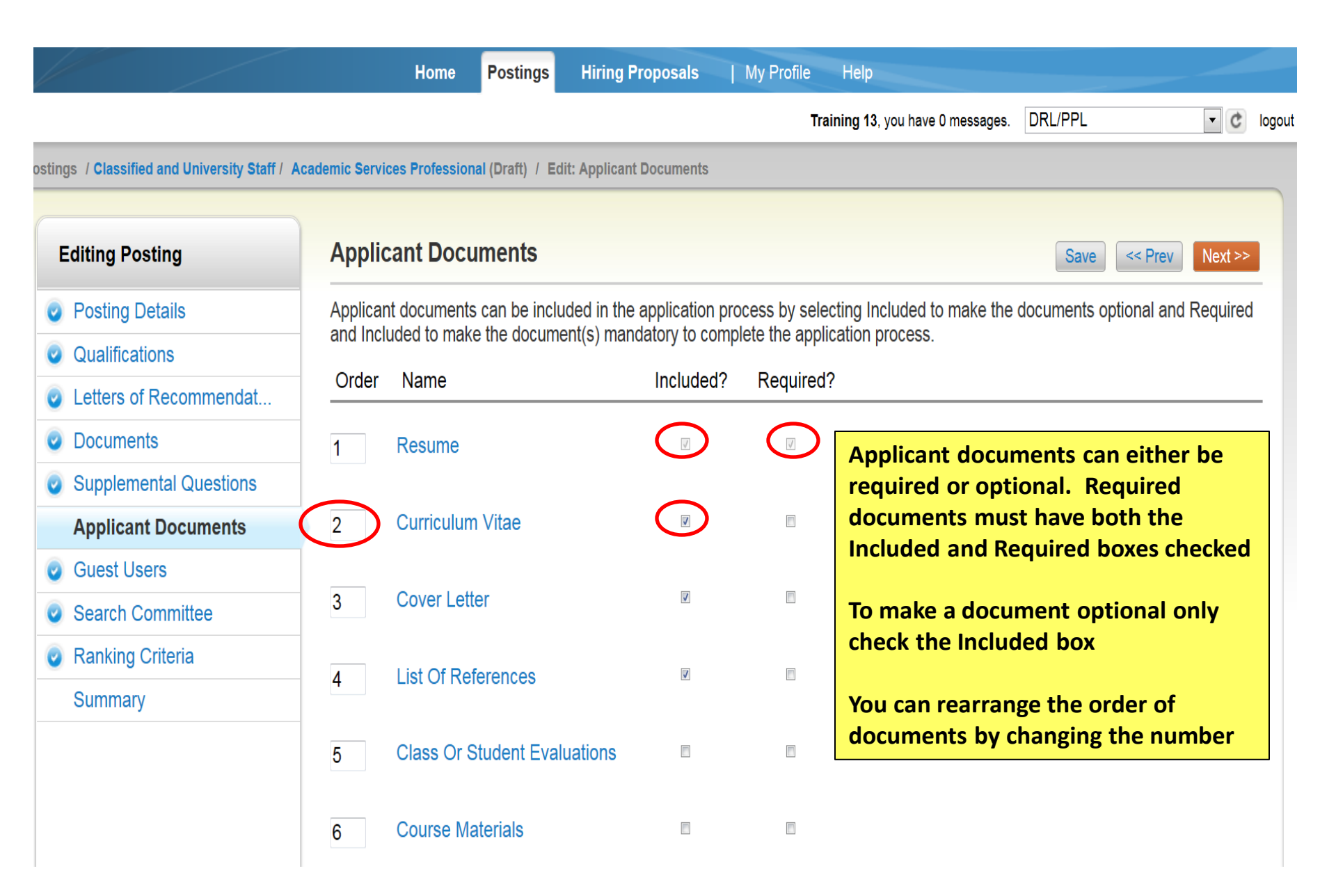

|                                             | Home Postings                                                   | Hiring Proposals                                   | My Profile                      | Help                            |                           |            |
|---------------------------------------------|-----------------------------------------------------------------|----------------------------------------------------|---------------------------------|---------------------------------|---------------------------|------------|
|                                             |                                                                 |                                                    | Tra                             | aining 13, you have 0 messages. | DRL/PPL                   | • ¢        |
| tings / Classified and University Staff / A | Academic Services Professional (Draft) /                        | Edit: Guest Users                                  |                                 |                                 |                           |            |
| Editing Posting                             | Guest Users                                                     |                                                    |                                 |                                 | Save <> Pre               | v Next >>  |
| Posting Details                             | Click on the Create Guest Use                                   | r Account button. The                              | system will auto                | matically generate a Guest      | Username You may u        | update the |
| Qualifications                              | password if needed.                                             |                                                    |                                 | nationity generate a cacet      | econtaine. Fournay o      |            |
| Letters of Recommendat                      | You can also notify the membe                                   | rs of the review commit                            | tee by adding the               | eir email address in the Em     | ail Address of Guest      | User       |
| Documents                                   | Recipients. Each email addres<br>Guest User Recipient List to r | is must be on a separat<br>notify the review commi | e line. Once you<br>ttee users. | have added all of the ema       | il addresses, click on th | ie Update  |
| Supplemental Questions                      | When finished or to skip this se                                | ction. click the <b>Next</b> bu                    | tton.                           |                                 |                           |            |
| Applicant Documents                         | Mont to all a success of                                        |                                                    |                                 |                                 |                           |            |
| Guest Users                                 | want to give guests acc                                         | cess to view this                                  | posting?                        |                                 | 7                         |            |
| Search Committee                            | Create Guest User Account                                       | There are Gue                                      | st User acc                     | ounts and Search                |                           |            |
| Ranking Criteria                            | -                                                               | Committee ac                                       |                                 | ne system                       | Save << Pre               | v Next >>  |
| Summary                                     |                                                                 | If someone or                                      | the comm                        | ittee is not an                 |                           |            |
|                                             |                                                                 | employee of C                                      | CU they will                    | need to have a                  |                           |            |
|                                             |                                                                 | Guest User at                                      | count                           |                                 |                           |            |
|                                             |                                                                 | If your commi                                      | ttee does n                     | ot want to use                  |                           |            |
|                                             |                                                                 | the system rai                                     | nking criter                    | ia you can set                  |                           |            |
|                                             |                                                                 | them up as G                                       |                                 |                                 |                           | 25         |

# **Guest Users**

Click on the **Create Guest User Account** button. The system will automatically generate a Guest Username. You may update the password if needed.

Save

You can also notify the members of the review committee by adding their email address in the **Email Address of Guest User Recipients**. Each email address must be on a separate line. Once you have added all of the email addresses, click on the **Update Guest User Recipient List** to notify the review committee users.

When finished or to skip this section, click the Next button.

Guest User Credentials

Guest users may view this posting by using these credentials.

Username gu41924 Password e7960a Update Password

Email Addresses of Guest User Recipients

Email addresses (one per line)

The system automatically sets the Guest user name. You can create your own password by typing in the password you would like and clicking on the Update Password button If you do set up a Guest User account, please notify your HR approver so they can activate the Guest User account.

Update Guest User Recipient List

All employees have a search committee account. If a search committee member is not an employee of the university you will have to set up a Guest User account. If you do set up a Guest User account, please notify your HR approver so they can activate the Guest User account.

#### **Editing Posting**

## **Search Committee**

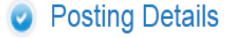

- Qualifications
- Letters of Recommendat...
- Ocuments
- Supplemental Questions
- Applicant Documents
- Guest Users

Search Committee

Ranking Criteria

Summary

#### Assigning Search Committee Members

Using the top section labeled "Search" allows you to find existing users in the system that have been previously approved as Search Committee Members or Chairs. If a user does not have the Search Committee Member or Chair user group in their account, you will need to find or create their account in the "New Search Committee Member".

#### New Search Committee Member

Using the "New Search Committee Member" section allows you to find an existing user in the system to add as a search committee or request a new account altogether.

#### **Existing Account**

If you enter either the **username** or **email** of a user. The system will return their account in the search results and allow you to request them to be added as a Search Committee Member by clicking the "Add Member" button. This is only a request; Human Resources will need to approve this user as a potential search committee member user in the system before they can begin logging in as the user group.

#### New Account

If you search for an existing account under the "New Search Committee Member" using the username or email address and do not find the user you are seeking, you may complete the form in this section to request an account be created for them. Once you press the submit button, the requested user account will be pending review by Human Resources for approval. Users will receive an email once their account is approved.

# **Search Committee Members**

No Search Committee Members have been assigned to this Posting yet.

<< Prev

Save

Next >>

# Search

Find a User to assign as a Search Committee Member.

| First Name    |  |
|---------------|--|
| Last Name     |  |
| Email Address |  |
| Search        |  |

# **New Search Committee Member**

Request that someone be granted access to the system for the purpose of serving as a Search Committee Member.

Required fields are indicated with an asterisk (\*).

#### Account Information

Please enter the following information to create an account for a new Search Committee Member.

| ÷ | First Name |  |
|---|------------|--|
| × | Last Name  |  |
| ÷ | Email      |  |
| ÷ | Username   |  |
|   | Submit     |  |

If a search committee member is not an employee of the university you will have to create a guest user account for them.

| Name            | Email                | Chair? | Status             | (Actions) |
|-----------------|----------------------|--------|--------------------|-----------|
| Annette Sargent | emailaddress@zed.zed | No     | approved           | Actions   |
| Margaret Mistry | emailaddress@zed.zed | No     | approved           | Actions   |
|                 |                      |        | Remove fro         | m Posting |
| Coarab          |                      |        | Make com<br>chair? | mittee    |

If you need to make changes click on the actions dropdown and select the appropriate action

# Search

Find a User to assign as a Search Committee Member.

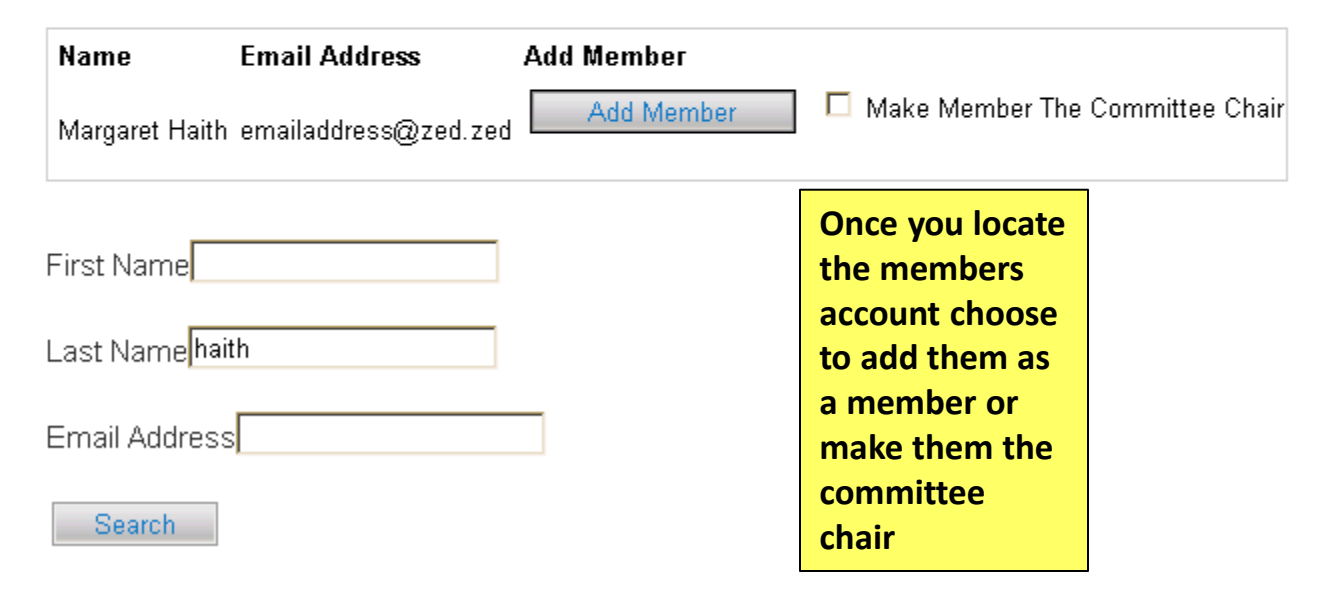

The system provides Search Committee members a ranking form in the system. The DRL/PPL will need to fill this out when setting up the posting.

|                                              | Home                                                                                                    | e Postings                            | Hiring Proposals                           | My Profile        | Help                             |                     |                    |
|----------------------------------------------|----------------------------------------------------------------------------------------------------|---------------------------------------|--------------------------------------------|-------------------|----------------------------------|---------------------|--------------------|
|                                              |                                                                                                    |                                       |                                            | ٦                 | Fraining 13, you have 0 messages | DRL/PPL             | • ¢                |
| stings / Classified and University Staff / A | cademic Services Profes                                                                                                    | sional (Draft) /                      | Edit: Ranking Criteria                     |                   |                                  |                     |                    |
|                                              |                                                                                                    |                                       |                                            |                   |                                  |                     |                    |
| Editing Posting                              | Ranking Crit                                                                                                    | eria                                  |                                            |                   |                                  | Save <<             | Prev Next >>       |
| Posting Details                              | Adding New Crite                                                                                                    | erion: Click on                       | the button labeled "Ad                     | d a Criterion". A | pop up section will appear       | where you can add a | an existing        |
| Qualifications                               | Chilehon of create                                                                                                    | a new one.                            |                                            |                   |                                  |                     |                    |
| Letters of Recommendat                       | Adding Existing c<br>key word search                                                                                                    | riterion: There<br>or filter by crite | e are two ways to searc<br>erion category. | h for approved    | criterions to add to the job b   | eing posted. You ca | n filter using the |
| Ocuments                                     | Assign Points: Click on the criterion that has been added and a dropdown menu will appear where points can be associated to each answer on the criterion.<br>Workflow State: Select the workflow state in the applicant process when you would like for Search Committee Members to begin |                                       |                                            |                   |                                  |                     |                    |
| Supplemental Questions                       |                                                                                                    |                                       |                                            |                   |                                  |                     |                    |
| Applicant Documents                          |                                                                                                    |                                       |                                            |                   |                                  |                     |                    |
| Guest Users                                  | rating applicants                                                                                                    | for the selecte                       | ed criterion.                              |                   |                                  |                     |                    |
| Search Committee                             | Criterion Weight: You can designate the weight of a criterion relative to others in the weight field. It is recommended your total weights add up to 100 in order to easily use this function. (The system will not check nor force you to have your total weight equal                   |                                       |                                            |                   |                                  |                     |                    |
| Ranking Criteria                             | 100).                                                                                                    |                                       |                                            |                   |                                  | ·                   |                    |
| Summary                                      | Included Evalua                                                                                                    | tive Criteria                         |                                            |                   |                                  |                     | Add a Criterion    |
| -                                            | Category                                                                                                    | Descripti                             | ion                                        |                   | Weight Workflow S                | tate Status         |                    |

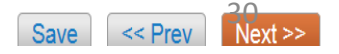

|                                                                                          | Add a Ranki                                                                      | Add a Ranking Criterion X                         |                              |               |  |
|------------------------------------------------------------------------------------------|----------------------------------------------------------------------------------|---------------------------------------------------|------------------------------|---------------|--|
| You can search for a<br>previously entered<br>criteria by typing a<br>keyword in the box | for a red     Available Evaluative Criteria       red     Category: Any Keyword: |                                                   |                              |               |  |
| Reyword in the box                                                                       | Add                                                                              | Category                                          | Description                  |               |  |
|                                                                                          |                                                                                  | Uncategorized                                     | ac                           |               |  |
|                                                                                          | Displaying <b>1</b>                                                              | I                                                 |                              |               |  |
|                                                                                          |                                                                                  |                                                   | Can't find the one you want? | Add a new one |  |
|                                                                                          |                                                                                  |                                                   | Subr                         | mit Cancel    |  |
|                                                                                          | Add a Dapki                                                                      | ng Critorion                                      |                              | ~             |  |
|                                                                                          | Available                                                                        | e Evaluative Criteria                             |                              | ~             |  |
| If no matches are                                                                        | Category:                                                                        | Any 🔽 Keyword: Teaching                           |                              |               |  |
| found you can Add a<br>new criteria                                                      | No available                                                                     | e, unused evaluative criteria matching the filter |                              |               |  |
|                                                                                          |                                                                                  |                                                   | Can't find the one you want? | Add a new one |  |
|                                                                                          |                                                                                  |                                                   | Subr                         | mit Cancel    |  |

//.

| Add a Ranking Criter                                    | on                                                                          | ×                                |
|---------------------------------------------------------|-----------------------------------------------------------------------------|----------------------------------|
| Name *                                                  | Teaching Experience                                                         |                                  |
| Label *                                                 | Teaching Experience                                                         |                                  |
| Status *                                                | pending 💌                                                                   | Fill out the                     |
| Category                                                | Please select a category -                                                  | required fields                  |
| Description *                                           |                                                                             | denoted by the red<br>asterisk.  |
| How many years<br>you have?                             | s of teaching experience at a University level do                           | You can choose                   |
| Possible Ansv                                           | vers                                                                        | Open Ended<br>Answers (essay) or |
| <ul> <li>Open Ended A</li> <li>Predefined An</li> </ul> | swers                                                                       | Answers that you<br>will enter   |
| Er                                                      | npty answers will be excluded. Click and drag possible answers to reorder t | them.                            |
| Possible Answer 1                                       | 1-5 ×                                                                       |                                  |
| Possible Answer 2                                       | 6-10 *                                                                      |                                  |
| Possible Answer 3                                       | ×                                                                           |                                  |
| Possible Answer 4                                       | ×                                                                           |                                  |
|                                                         |                                                                             |                                  |

1

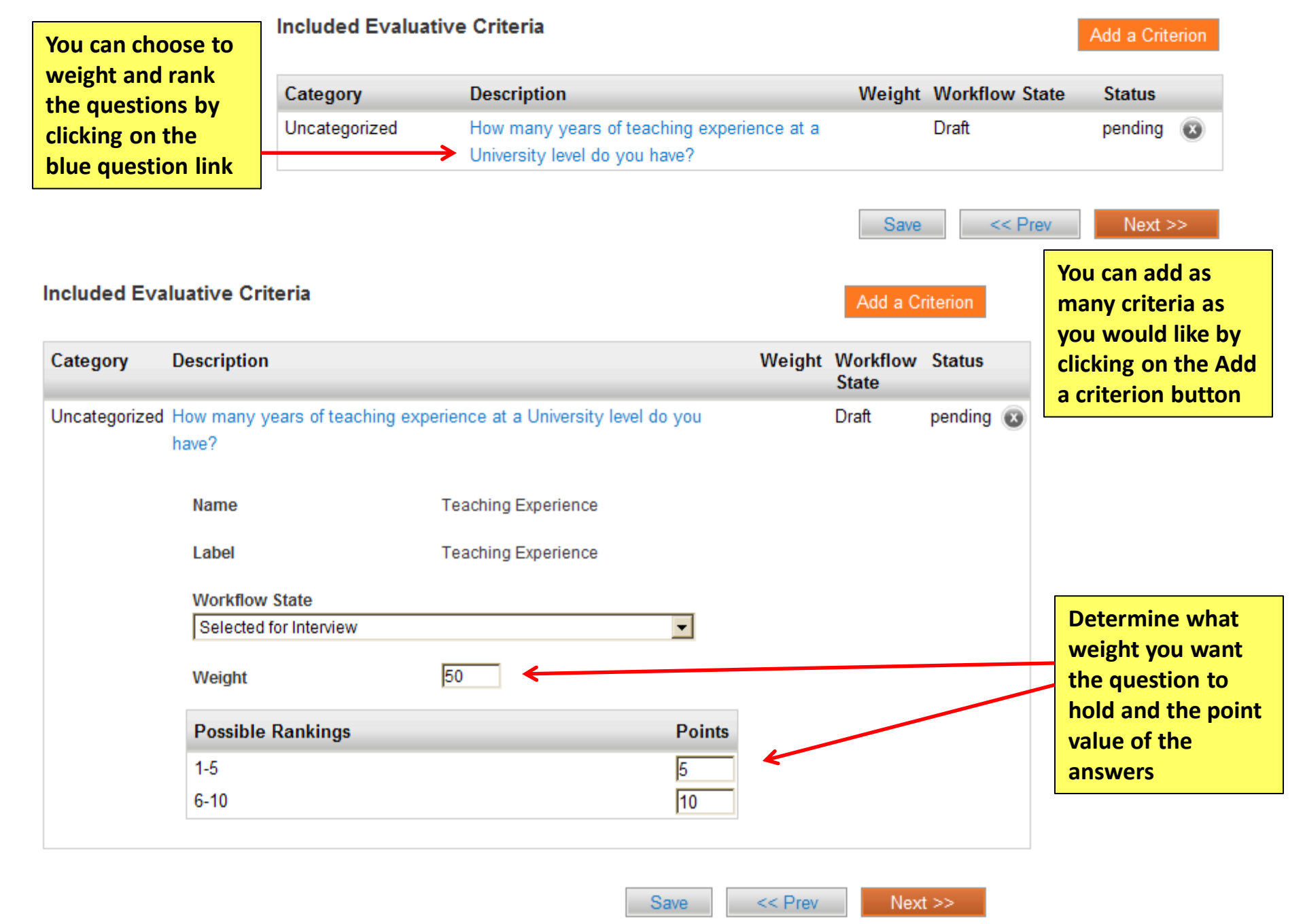

|                                                                                                    | Posting: Academic Servi<br>and University Staff) Edit<br>Current Status: Draft | ces Professional (Classified                     | Take Action On Posting ▼         ★       See how Posting looks to Applicant |
|----------------------------------------------------------------------------------------------------|--------------------------------------------------------------------------------|--------------------------------------------------|-----------------------------------------------------------------------------|
| Position Type: <b>Classified and</b><br><b>University Staff</b><br>Department: <b>College of Nursing</b> |                                                                                | Created by: Training 13<br>Owner: Training 13    | <ul><li>Print Preview (Applicant View)</li><li>Print Preview</li></ul>      |
|                                                                                                    | Summary History Settings                                                       | Hiring Proposals Associated Position Description |                                                                             |

Please review the details of the posting carefully before continuing.

To take the action, select the appropriate **Workflow Action** by hovering over the orange "Take Action on this Posting" button. You may add a Comment to the posting and also add this posting to your **Watch List**. in the popup box that appears. When you are ready to submit your posting, click on the **Submit** button on the popup box.

To edit the posting, click on the **Edit** link next to the **Section Name** in the **Summary Section**. This will take you directly to the **Posting Page** to **Edit**. If a section has an orange icon with an exclamation point, you will need to review this section and make necessary corrections before moving to the next step in the workflow.

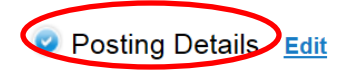

| ( | Contact Information |               | Once yo<br>the post |
|---|---------------------|---------------|---------------------|
|   | Job Posting Number  |               | down or             |
|   | HR Consultant       | Malaika white | you can<br>before s |
|   | Recruiter           | Test          | sections            |
|   |                     |               | circlo              |

Once you have completed filling out the posting information by scrolling down on the Summary tab you can check your information before submitting it for approval. All sections must have a checked blue circle

| Posting Details Edit          |               | If a section has an orange circle |  |  |
|-------------------------------|---------------|-----------------------------------|--|--|
| Contact Information           |               | you will have to click on the     |  |  |
| Job Posting Number            | C/U00335      |                                   |  |  |
| HR Consultant                 | Antonia Ewald |                                   |  |  |
| Recruiter                     | Lynn Mason    |                                   |  |  |
| Recruiter telephone           | 303-556-8345  |                                   |  |  |
| Recruiter fax                 |               |                                   |  |  |
| Recruiter email               |               |                                   |  |  |
| Department Recruiting Liaison | Nancy Thomas  |                                   |  |  |

\* Required Information

Contact Information

|   | Job Posting Number               | C/U00335       |                                                        |
|---|----------------------------------|----------------|--------------------------------------------------------|
|   | HR Consultant                    | Ewald, Antonia | Correct any missing or incorrect information on        |
| * | Recruiter                        | Lynn Mason     | that section. Scroll to the bottom of the page click   |
| * | Recruiter telephone              | 303-556-8345   | on save or next to update<br>the posting. You can then |
|   | Recruiter fax                    |                | go to the summary page                                 |
| * | Recruiter email                  | This field is  | e required.                                            |
|   | Department Recruiting<br>Liaison | Thomas, Nancy  |                                                        |

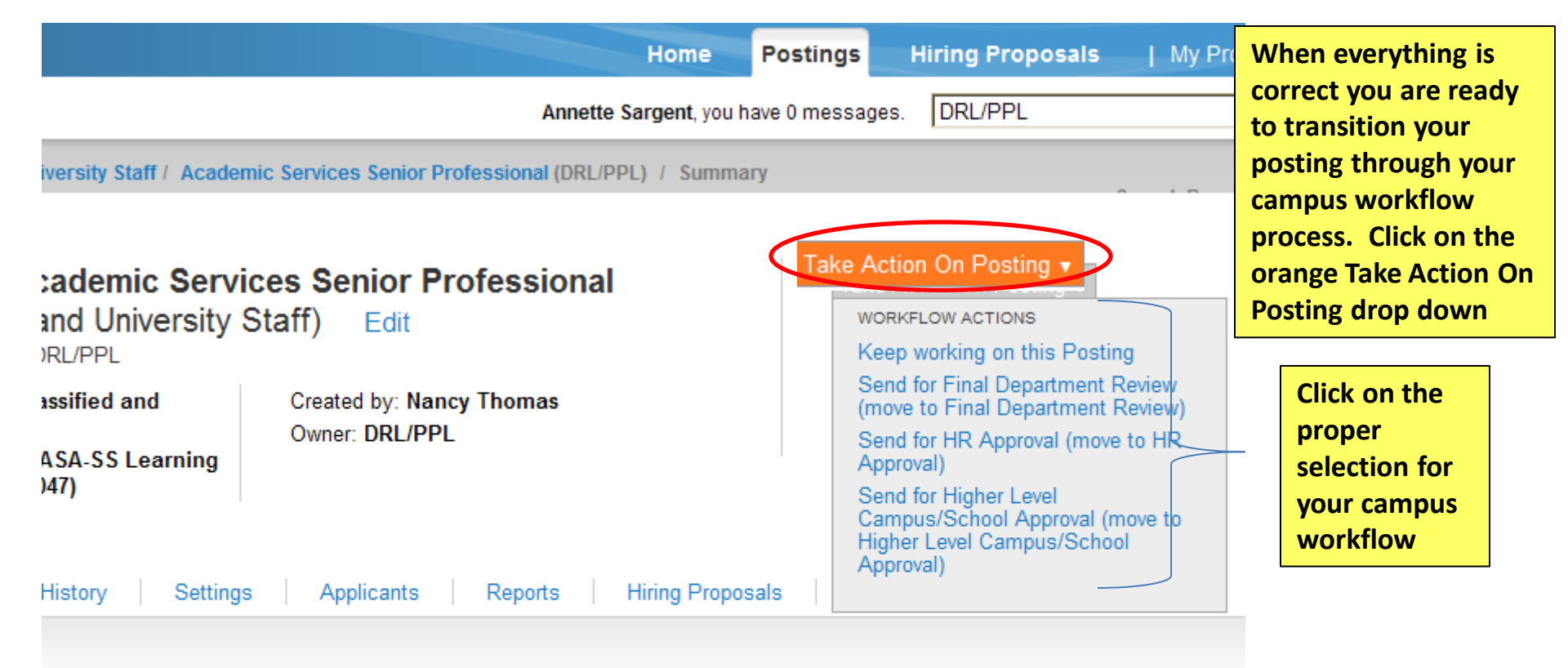

w the details of the posting carefully before continuing.

iction, select the appropriate **Workflow Action** by hovering over the orange "Take Action on this Posting" button. Ye omment to the posting and also add this posting to your **Watch List**. in the popup box that appears. When you are mit your posting, click on the **Submit** button on the popup box.

osting, click on the **Edit** link next to the **Section Name** in the **Summary Section**. This will take you directly to the **je** to **Edit**. If a section has an orange icon with an exclamation point, you will need to review this section and make prrections before moving to the next step in the workflow.

Details Edit

| ional        | Take Action                                                           | ×   | <b>Training 13</b> , you have 0                                                                      | messages. DRL/PPL                                             |
|--------------|-----------------------------------------------------------------------|-----|----------------------------------------------------------------------------------------------------|---------------------------------------------------------------|
| TOTIAL       | Send for Final Department Review<br>(move to Final Department Review) |     |                                                                                                    |                                                               |
| ona          | Comments (optional)<br>test                                           |     | You can type in a<br>comment to your<br>approver and, if you<br>would like, Add this                 | Action On Posting <del>、</del><br>ee how Posting looks to App |
| ning<br>I 13 | Add this posting to your watch list?                                  |     | posting to your watch<br>list. If you click on<br>Submit it will send the<br>posting to the approver | rint Preview (Applicant View)<br>rint Preview                 |
| als          | Submit Cancel                                                         |     | you selected                                                                                         |                                                               |
| ofor         | continuing                                                            | /// |                                                                                                    |                                                               |

| You are now viewing the system as a member of the Department Approver group |                                                                                                    |                         |                                                                                                    |                                                                        |  |  |  |  |
|-----------------------------------------------------------------------------|----------------------------------------------------------------------------------------------------|-------------------------|----------------------------------------------------------------------------------------------------|------------------------------------------------------------------------|--|--|--|--|
|                                                                             | niversity of Colorado                                                                                                    |                         |                                                                                                    | Watch List APPLICANT TRA                                               |  |  |  |  |
|                                                                             | Home Postings                                                                                                    | Hiring Proposals        | My Profile Help                                                                                                    |                                                                        |  |  |  |  |
|                                                                             |                                                                                                    |                         | Training 13, you have 0 messages.                                                                                                    | Department Approver                                                    |  |  |  |  |
| Posting                                                                     | / Classified and University Staff / Academic Services Professional (Final Dep                                                                                                    | artment Review) / Summa | ry                                                                                                    |                                                                        |  |  |  |  |
|                                                                             | Posting: Academic Services Professional (Classified and University Staff) Edit         Current Status: Final Department Review         Position Type: Classified and University Staff         Department: College of Nursing         Summary         History         Settings         Applicants         Reports | Ssified                 | Take Action On R<br>Once you have transiti<br>approver the Owner of<br>has changed. If you ar<br>owner you can no long<br>changes to a posting | Posting v<br>oned it to your<br>f the posting<br>e not the<br>ger make |  |  |  |  |

Please review the details of the posting carefully before continuing.

To take the action, select the appropriate **Workflow Action** by hovering over the orange "Take Action on this Posting" button. You may add a Comment to the posting and also add this posting to your **Watch List**. in the popup box that appears. When you are ready to submit your posting, click on the **Submit** button on the popup box.

To edit the posting, click on the Edit link next to the Section Name in the Summary Section. This will take you directly to the Posting Page to Edit. If a section has an orange icon with an exclamation point, you will need to review this section and make necessary corrections before moving to the next step in the workflow.

| tings / Classified and University Stat | The approver<br>will receive an<br>email notifying<br>them the<br>posting needs<br>approval |                                |                     |                                       |           |
|----------------------------------------|---------------------------------------------------------------------------------------------|--------------------------------|---------------------|---------------------------------------|-----------|
| Open Saved Search ▼                    | Search: academic services                                                                   | Sea                            | More search options |                                       |           |
| Ad has Osemb                           | All Destings                                                                                |                                |                     |                                       |           |
| Ad noc Search                          | Air Postings                                                                                |                                |                     |                                       |           |
| Ad hoc Search (11 Items Fo             | und) Save this search?                                                                      |                                |                     |                                       | Actions   |
| Working Title                          | Job Posting Number                                                                          | Department                     | Active Applications | Workflow State                        | (Actions) |
| Academic Services Manager              | C/U00031                                                                                    | SOP-Administration             | 0                   | Posted                                | Actions   |
| Academic Services Manager              |                                                                                             | SOP-Administration             | 0                   | Draft                                 | Actions   |
| Academic Services Senior Profe         |                                                                                             | Chancellors Office             | 0                   | Draft                                 | Actions   |
| Special Assistant - UCCS               | C/U00044                                                                                    | StudentSuccess AdminOperations | 0                   | HR Approval                           | Actions   |
| Academic Services Principal Pr         |                                                                                             | Fiske Planetarium/SC CT        | 0                   | Draft                                 | Actions   |
| Academic Services Manager              |                                                                                             | AAVC-Faculty Records           | 0                   | Draft                                 | Actions   |
| TEST Sales Assistant III               | C/U00046                                                                                    | Housing-Administration         | 0                   | Closed/Removed from Web               | Actions   |
| Academic Services Principal Pr         |                                                                                             | SOM - Dean DO                  | The approver        | Draft                                 | Actions   |
| Academic Services Manager              |                                                                                             | SOP-Administration             | will find and       | Draft                                 | Actions   |
| Academic Services Manager              |                                                                                             | SOP-Administration             | open the            | Draft                                 | Actions   |
| Academic Services Professional         | C/U00050                                                                                    | College of Nursing             | posting by          | Final Department Review 🌈             | Actions   |
|                                        |                                                                                             |                                | clicking on the     | · · · · · · · · · · · · · · · · · · · |           |
|                                        |                                                                                             |                                | Actions link        |                                       |           |

| Posting Details <u>Edit</u><br>Contact Information | If there are ch<br>you would like<br>make click on<br>edit button | anges<br>to<br>the |  |
|----------------------------------------------------|-------------------------------------------------------------------|--------------------|--|
| Job Posting Number                                 | C/U00050                                                          |                    |  |
| HR Consultant                                      | Malaika white                                                     | Review the         |  |
| Recruiter                                          | Test                                                              | posting            |  |
| Recruiter telephone                                | 555.555.5555                                                      |                    |  |
| Recruiter fax                                      |                                                                   |                    |  |
| Recruiter email                                    | test@gmail.com                                                    |                    |  |
| Department Recruiting Liaison                      |                                                                   |                    |  |
| Job posting contact                                | Testing                                                           |                    |  |
| Job posting contact telephone                      |                                                                   |                    |  |
| Job posting contact email                          | test1@gmail.com                                                   |                    |  |

# Position Information

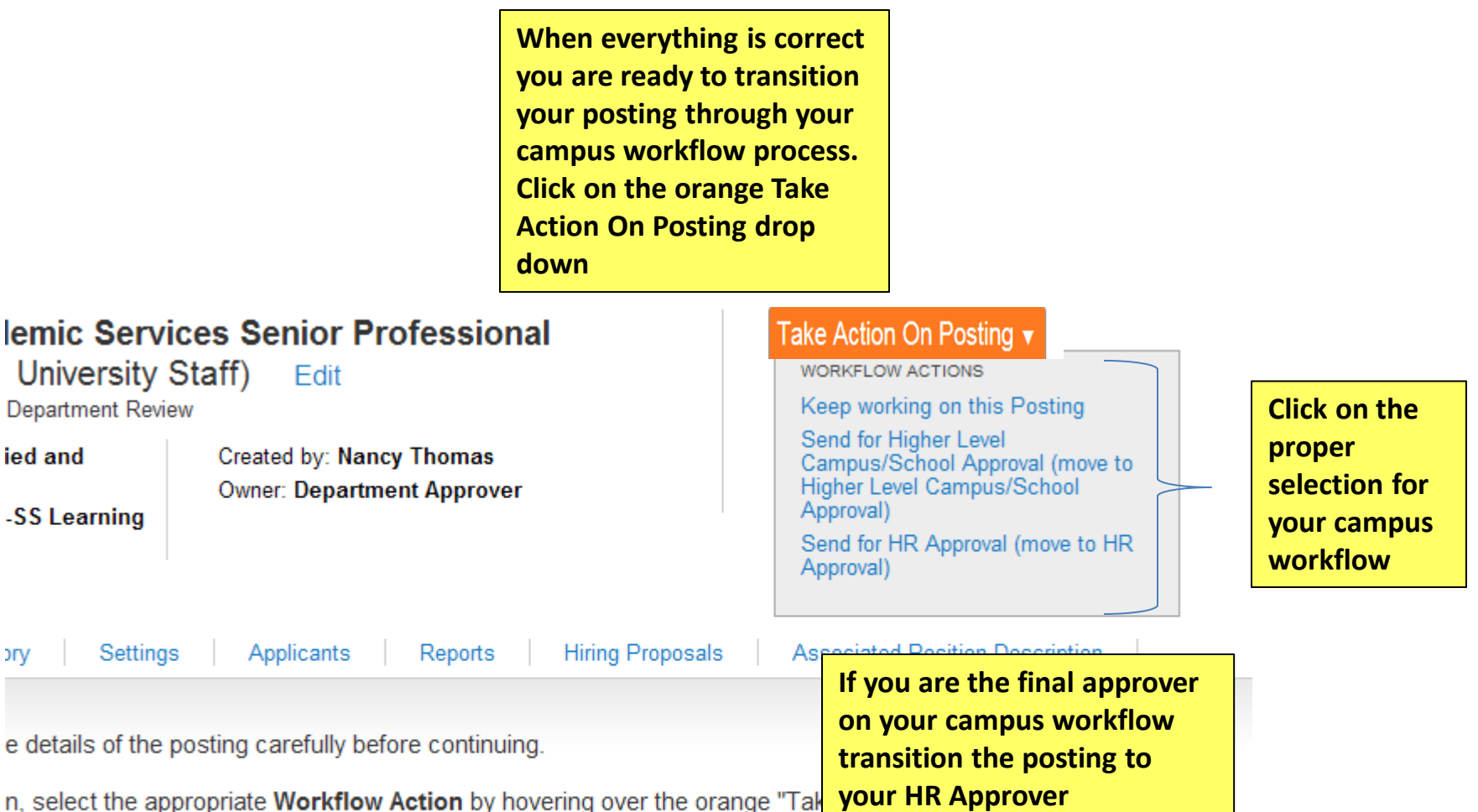

ment to the posting and also add this posting to your Watch List. in the popup box that appears. When you are your posting, click on the Submit button on the popup box.

ng, click on the **Edit** link next to the **Section Name** in the **Summary Section**. This will take you directly to the **Edit**. If a section has an orange icon with an exclamation point. you will need to review this section and make

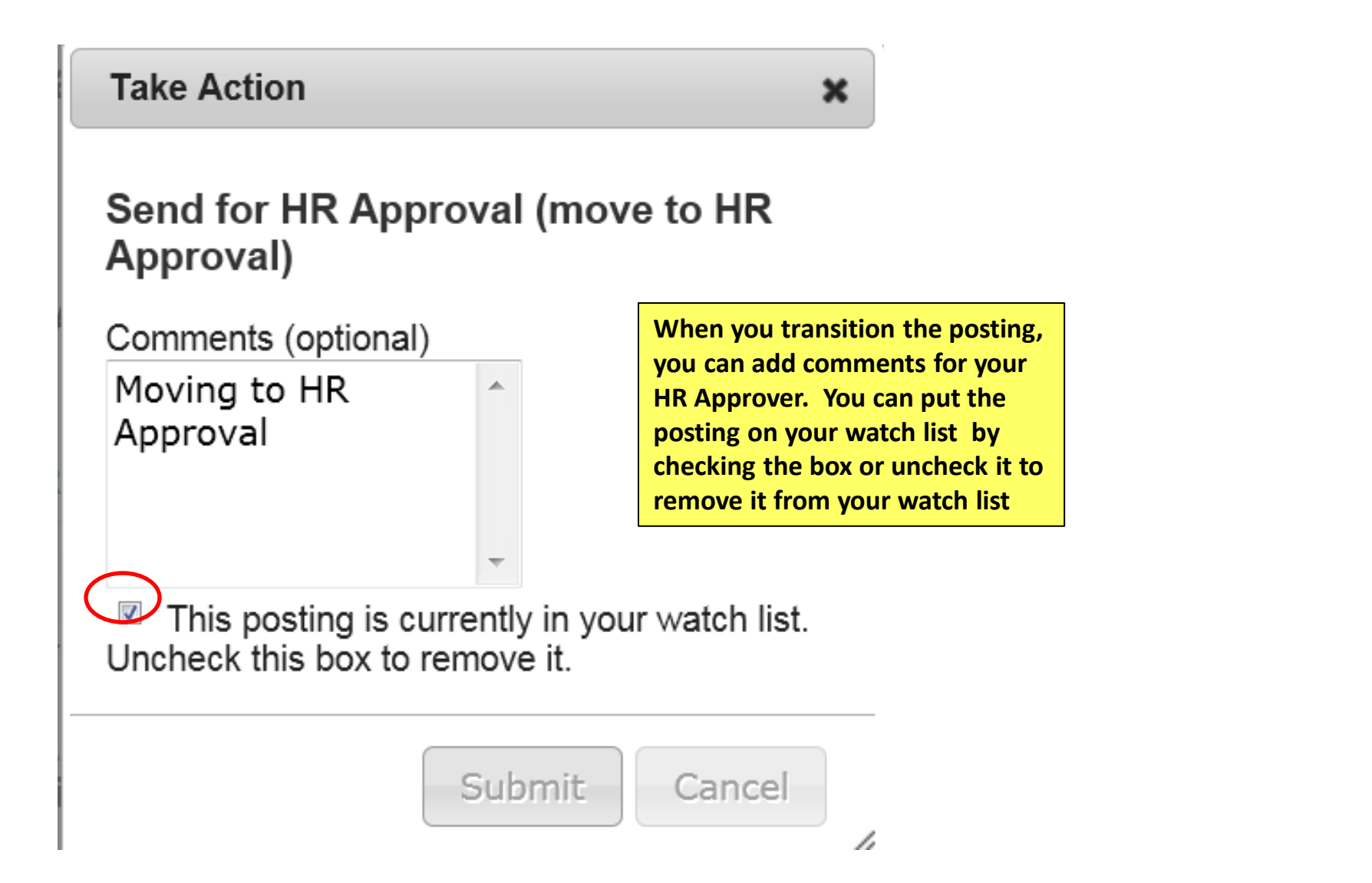

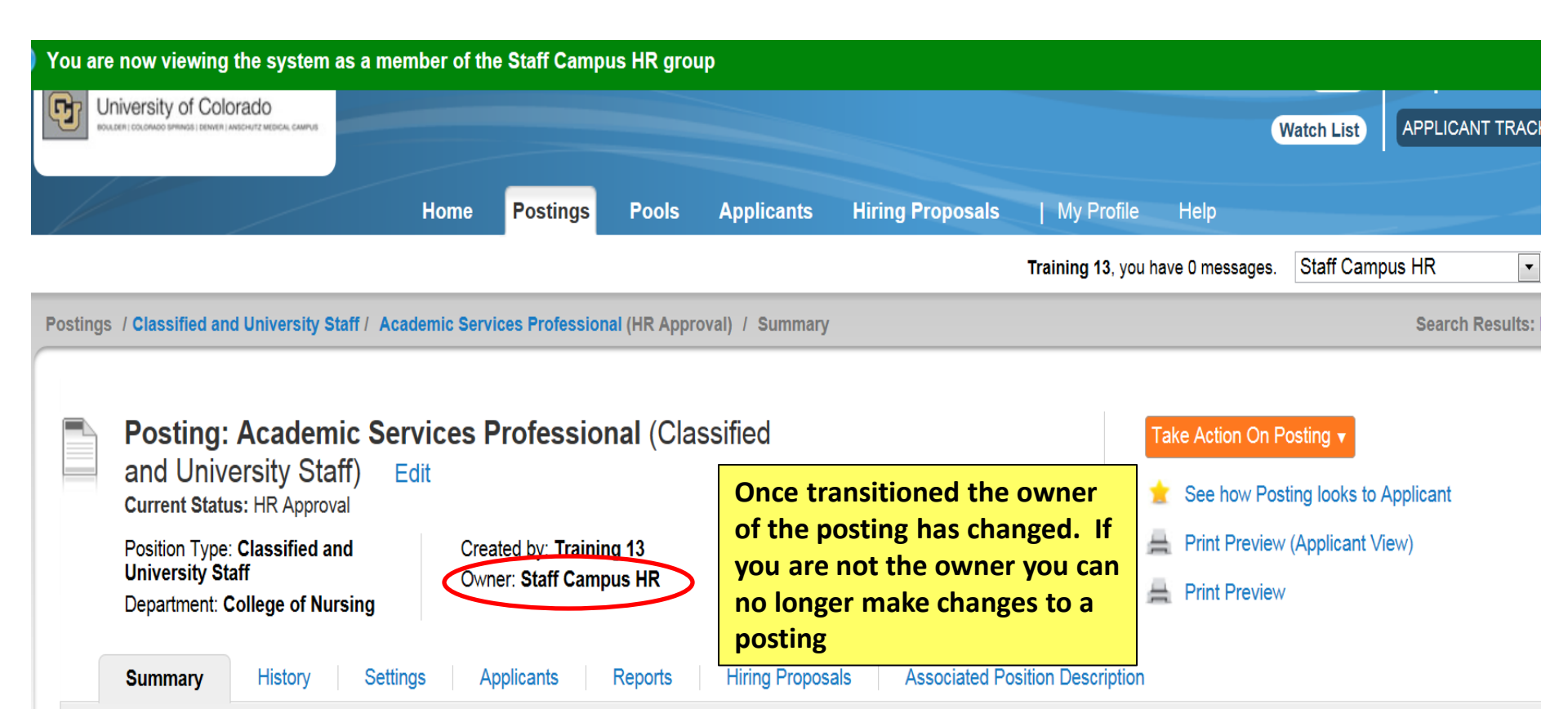

Please review the details of the posting carefully before continuing.

To take the action, select the appropriate **Workflow Action** by hovering over the orange "Take Action on this Posting" button. You may add a Comment to the posting and also add this posting to your **Watch List**. in the popup box that appears. When you are ready to submit your posting, click on the **Submit** button on the popup box.

To edit the posting, click on the Edit link next to the Section Name in the Summary Section. This will take you directly to the Posting Page to Edit. If a section has an orange icon with an exclamation point, you will need to review this section and make necessary corrections before moving to the next step

| Classified and University Staff Postings         |                                |                          |                         |           |                     |                     |               |  |  |  |  |
|--------------------------------------------------|--------------------------------|--------------------------|-------------------------|-----------|---------------------|---------------------|---------------|--|--|--|--|
|                                                  | Open Saved Search ▼ Se         | earch: Academic Services |                         | Search    | More search options |                     |               |  |  |  |  |
| Ad                                               | Ad hoc Search 🔕 All Postings   |                          |                         |           |                     |                     |               |  |  |  |  |
| Ad hoc Search (11 Items Found) Save this search? |                                |                          |                         |           |                     |                     |               |  |  |  |  |
|                                                  | Working Title                  | Job Posting Number       | Department              | A         | ctive Applications  | Workflow State      | (Actions)     |  |  |  |  |
|                                                  | Academic Services Manager      | C/U00031                 | SOP-Administration      | 0         |                     | Posted              | Actions▼      |  |  |  |  |
|                                                  | Academic Services Manager      |                          | SOP-Administration      | 0         |                     | Draft               | Actions       |  |  |  |  |
|                                                  | Academic Services Senior Profe |                          | Chancellors Office      | 0         |                     | Draft               | Actions▼      |  |  |  |  |
|                                                  | Special Assistant - UCCS       | C/U00044                 | StudentSuccess AdminOpe | rations 0 |                     | HR Approval         | Actions▼      |  |  |  |  |
|                                                  | Academic Services Principal Pr |                          | Fiske Planetarium/SC CT | 0         |                     | Draft               | Actions▼      |  |  |  |  |
|                                                  | Academic Services Manager      |                          | AAVC-Faculty Records    | 0         |                     | Draft               | Actions▼      |  |  |  |  |
|                                                  | TEST Sales Assistant III       | C/U00046                 | Housing-Administration  | 0         |                     | Closed/Removed from | Web Actions v |  |  |  |  |
|                                                  | Academic Services Principal Pr |                          | SOM - Dean DO           | 0         |                     | Draft               | Actions       |  |  |  |  |
|                                                  | Academic Services Manager      |                          | SOP-Administration      | HR app    | rover will find     | Draft               | Actions▼      |  |  |  |  |

SOP-Administration

College of Nursing

Academic Services Manager

Academic Services Professional

C/U00050

44

Actions v

Actions**▼** 

Draft

HR Approval

and review the posting.

0

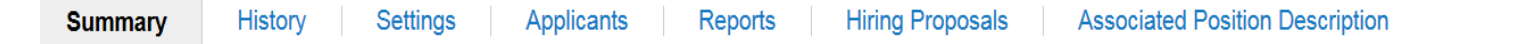

Please review the details of the posting carefully before continuing.

To take the action, select the appropriate **Workflow Action** by hovering over the orange "Take Action on this Posting" button. You may add a Comment to the posting and also add this posting to your **Watch List**. in the popup box that appears. When you are ready to submit your posting, click on the **Submit** button on the popup box.

To edit the posting, click on the **Edit** link next to the **Section Name** in the **Summary Section**. This will take you directly to the **Posting Page** to **Edit**. If a section has an orange icon with an exclamation point, you will need to review this section and make necessary corrections before moving to the next step in the workflow.

## Posting Details <u>Edit</u>

| Contact Information |                                                    | HR will review the                             |  |  |  |
|---------------------|----------------------------------------------------|------------------------------------------------|--|--|--|
| Job Posting Number  | C/U00050                                           | posting and either<br>approve, make changes,   |  |  |  |
| HR Consultant       | Malaika white or transition it to department so th | or transition it to the department so they can |  |  |  |
| Recruiter           | Test                                               | make changes                                   |  |  |  |
| Recruiter telephone | 555.555.5555                                       |                                                |  |  |  |
| Recruiter fax       |                                                    |                                                |  |  |  |
| Recruiter email     | test@gmail.com                                     |                                                |  |  |  |

:tion, select the appropriate Workflow Action by hovering over the of

ay add a Comment to the posting and also add this posting to your V

en you are ready to submit your posting, click on the Submit button of

sting, click on the Edit link next to the Section Name in the Summar

'age to Edit. If a section has an orange icon with an exclamation poi ressary corrections before moving to the next step in the workflow.

| ademic Services Senior Professional<br>nd University Staff) Edit<br>R Approval |                                                                                                    | Take Action On Posting  WORKFLOW ACTIONS Keep working on this Posting                                                             |                                                                              |
|--------------------------------------------------------------------------------|----------------------------------------------------------------------------------------------------|----------------------------------------------------------------------------------------------------|------------------------------------------------------------------------------|
| sified and<br>SA-SS Learning<br>I7)                                            | Created by: Nancy Thomas<br>Owner: Staff Campus HR                                                                                                    | Post (move to Posted)<br>MOVE DIRECTLY TO<br>Draft<br>DRL/PPL                                                                     |                                                                              |
| istory Settings                                                                | s Applicants Reports Hiring Proposition Hiring Proposition Reports Reports Hiring Proposition Reports Reports Reports Hiring Proposition Reports Reports Reports Reports Hiring Proposition Reports Reports Report | Final Department Review<br>Higher Level Campus/School<br>Approval<br>Approved-Pending<br>Invitation Only<br>Posted<br>Republished | The HR approver<br>can transition the<br>posting to the<br>appropriate state |

Closed/Removed from Web

Posting Closed - Notes

0

Reposted

Filled Canceled

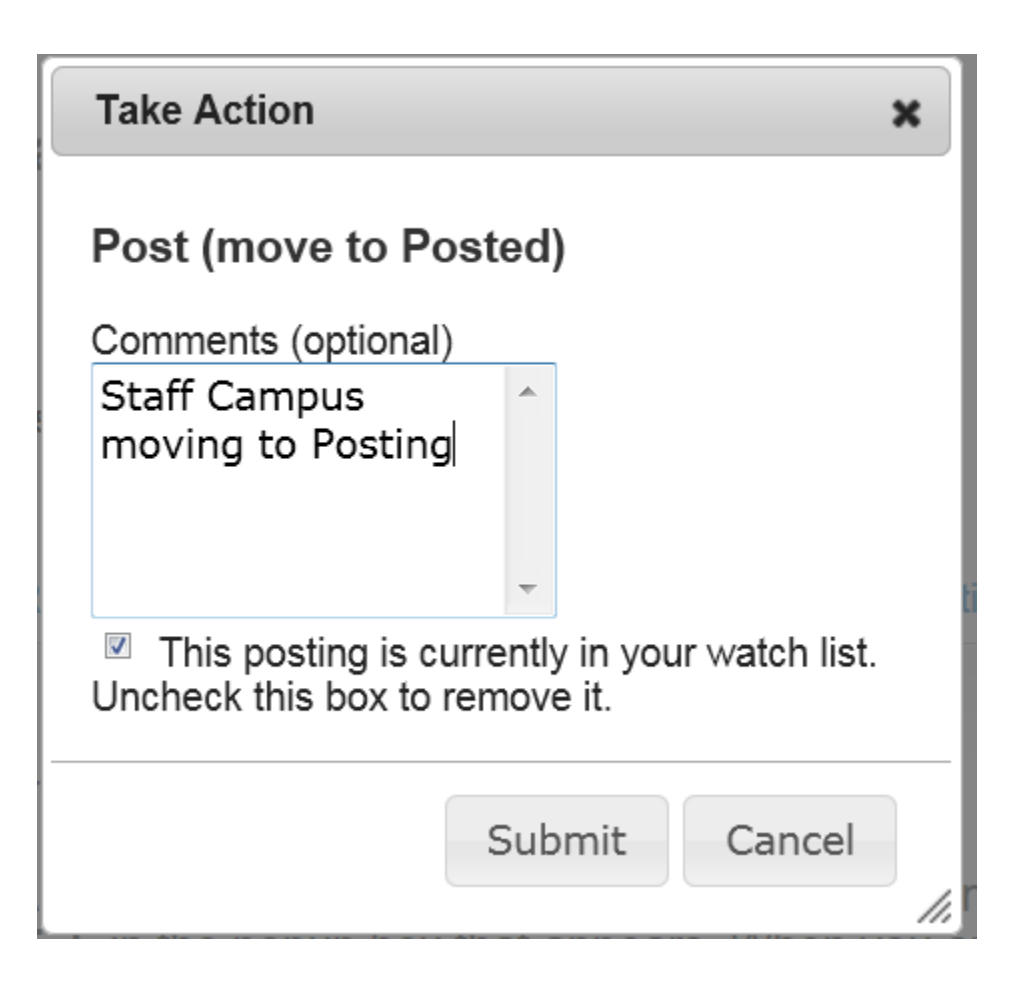

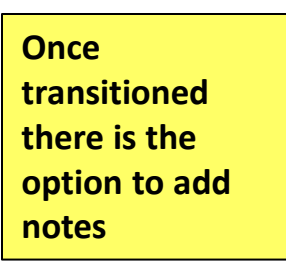

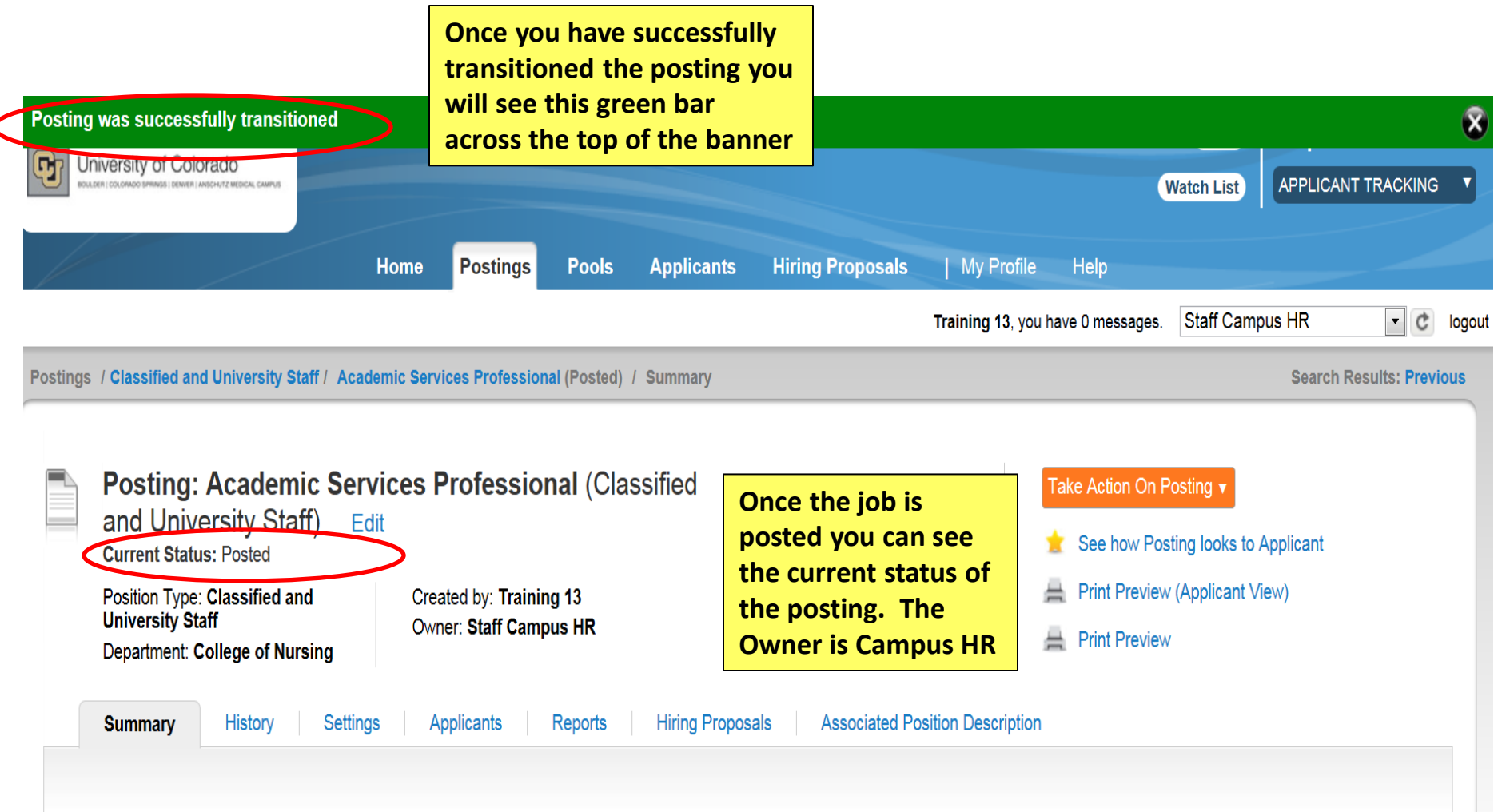

Please review the details of the posting carefully before continuing.

To take the action, select the appropriate **Workflow Action** by hovering over the orange "Take Action on this Posting" button. You may add a Comment to the posting and also add this posting to your **Watch List**. in the popup box that appears. When you are ready to submit your posting, click on the **Submit** button on the popup box.

To edit the posting, click on the **Edit** link next to the **Section Name** in the **Summary Section**. This will take you directly to the **Posting Page** to **Edit**. If a section has an orange icon with an exclamation point, you will need to review this section and make necessary corrections before moving to the next step in the workflow.

# Manage Applicants

The following will show an overview for Managing Applicants After Applicants have applied, except for Classified Staff Posting, the DRL/PPL will review all applications. Staff Campus HR will review all Classified applications. By changing the top candidates workflow status to Under to DRL/PPL

| University of Colorado                     |                        |                      |                  |                     | Watch Lis               | APPLICANT TR    | ACKING 🔻 |
|--------------------------------------------|------------------------|----------------------|------------------|---------------------|-------------------------|-----------------|----------|
| 1                                          | Home Postings          | Pools Applicants     | Hiring Proposals | My Profile          | Help                    |                 |          |
|                                            | Go to                  | Postings Tab         |                  | train30 train3      | 0, you have 6 messages. | Staff Campus HR | • Č k    |
| Postings / Classified and University Staff |                        |                      |                  |                     |                         |                 |          |
|                                            |                        |                      |                  |                     |                         |                 |          |
| Classified and University                  | Staff Postings         |                      |                  |                     |                         | Create New F    | osting   |
|                                            |                        | Enter Position Title | e<br>n           |                     |                         |                 |          |
| Open Saved Search V                        | : IT Tech              | select Search        | Search           | Hide search options |                         |                 |          |
| Add Column                                 | Add Column             |                      |                  |                     |                         |                 |          |
| Add Column:                                |                        |                      |                  |                     |                         |                 |          |
|                                            | Draft<br>DRL/PPL       |                      | Ē                |                     |                         |                 |          |
| Workflow State:                            | Final Department Revie |                      |                  |                     |                         |                 |          |
|                                            | Higher Level Campus/S  | School Approval      | Ŧ                |                     |                         |                 |          |
|                                            |                        |                      |                  |                     |                         |                 |          |

| Ac | I hoc Search                 | All Postings            |                                |                     |                                                |                |
|----|------------------------------|-------------------------|--------------------------------|---------------------|------------------------------------------------|----------------|
| 1  | Ad hoc Search (6 Items Fo    | ound) Save this search? |                                |                     |                                                | Actions        |
|    | Working Title                | Job Posting Number      | Department                     | Active Applications | Workflow State                                 | (Actions)      |
|    | Test IT Tech I               | C/U00015                | Office of the Chancellor       | 2                   | Posted                                         | Actions▼       |
|    | Test IT Tech II              | C/U00016                | University Information Systems | 1                   | Filled                                         | Actions        |
|    | Test IT Tech I               | C/U00035                | IT Security                    | 1                   | Posted                                         | Actions        |
|    | IT Tech II (EK Test Boulder) | C/U00046                | Office of the Chancellor       | 14                  | Posted                                         | Actions        |
|    | TEST Projection Specialist   | C/U00051                | Film Studies                   | 1                   | Closed/Removed from Web                        | Actions        |
|    | IT Technician II             | C/U00109                | Beth-El Admin                  | 0                   | HR Approval                                    | Actions        |
|    |                              |                         |                                |                     | Click on Actions, ther<br>Select View Applican | ı select<br>ts |

| A | cti∨e Applicatior                                                                                        | าร                  | •          |                             |                                     |                        |                                                 |    |
|---|----------------------------------------------------------------------------------------------------|---------------------|------------|-----------------------------|-------------------------------------|------------------------|-------------------------------------------------|----|
|   | Saved Se                                                                                                 | arch: <b>"Activ</b> | e Applicat | tions'' (33 Items Fou       | nd) 💽                               | Γ                      | Actions                                         |    |
|   | After reviewing the applications<br>you can change applicant status by<br>selecting specific applicants. |                     |            | ← Previou                   | is 1 2 Next→                        | ]                      | GENERAL<br>Review Screening Question<br>Answers | L  |
|   | Last<br>Name                                                                                             | First Name          | Documents  | Application<br>Date         | Workflow State (Interna             | 1)                     | Download Screening<br>Question Answers          | s) |
|   | amplicant                                                                                                | Test#3              | (None)     | April 06, 2013 at 04:06 pr  | Lindor Roview by Search             | Committee - University | Import Application Data                         | Г  |
|   | applicant                                                                                                | Test#4              | (None)     | April 07, 2013 at 01:41 pr  | Click on Actions and select Move in | Committee - University | Email                                           |    |
|   | Telang                                                                                                   | Prabodh             | (None)     | April 07, 2013 at 06:25 pr  | Workflow                            | Committee - University | Export results                                  |    |
|   | Lee                                                                                                    | Curtis              | (None)     | April 08, 2013 at 11:03 arr | 1 Under Review by Search            | Committee - University | BULK                                            |    |
| • | #1                                                                                                    | Test                | (None)     | April 08, 2013 at 11:48 arr | ) Under Review by Search            | Committee - University | Move to Posting                                 |    |
|   | Romero                                                                                                   | Jaime               | (None)     | April 09, 2013 at 12:25 pm  | Under Review by Search              | Committee - University | Move in Workflow<br>Email Applicants            |    |

To change all applicant's status, click on the box next to the last name title to select all active applicants. NOTE: To move in bulk, all applicants workflow States must be the same. For Classified Staff Postings the HR staff will review all Classified applications. Once HR selects the top candidates they will change their workflow status to Under Review by Search Committee. The DRL/PPL and department members will then be able to view the selected applications.

**Click on Actions Button** 

#### Saved Search: "Active Applications" (5 Items Found) 🝙 Actions GENERAL Review Screening Question Application Last Documents Workflow State (Internal) IS) Answers: Date First Name Name Download Screening Question Answers June 27, 2013 at 11:32 Under Review by Search Committee -Test1 Eld List of References Import Application Data University am Export Applicants without Resume, List of June 27, 2013 at 11:41 Under Review by Search Committee -ELDtest David Email References University am. Export results Resume, List of July 01, 2013 at 03:15 Under Review by Search Committee -Applicant3 Eld BULK References. University pm Move to Posting Resume, List of July 01, 2013 at 03:21 Under Review by Search Committee -Applicant1 Eld Move in Workflow References. Unive Select Move in pm Unde Workflow Email Applicants List of References, July 01, 2013 at 03:27 Applicant2 Eld Download Applications as Resume University pm PDF Create Document PDF per Applicant

Reactivate Applications

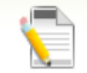

# Editing: Workflow States for 14 Applicants

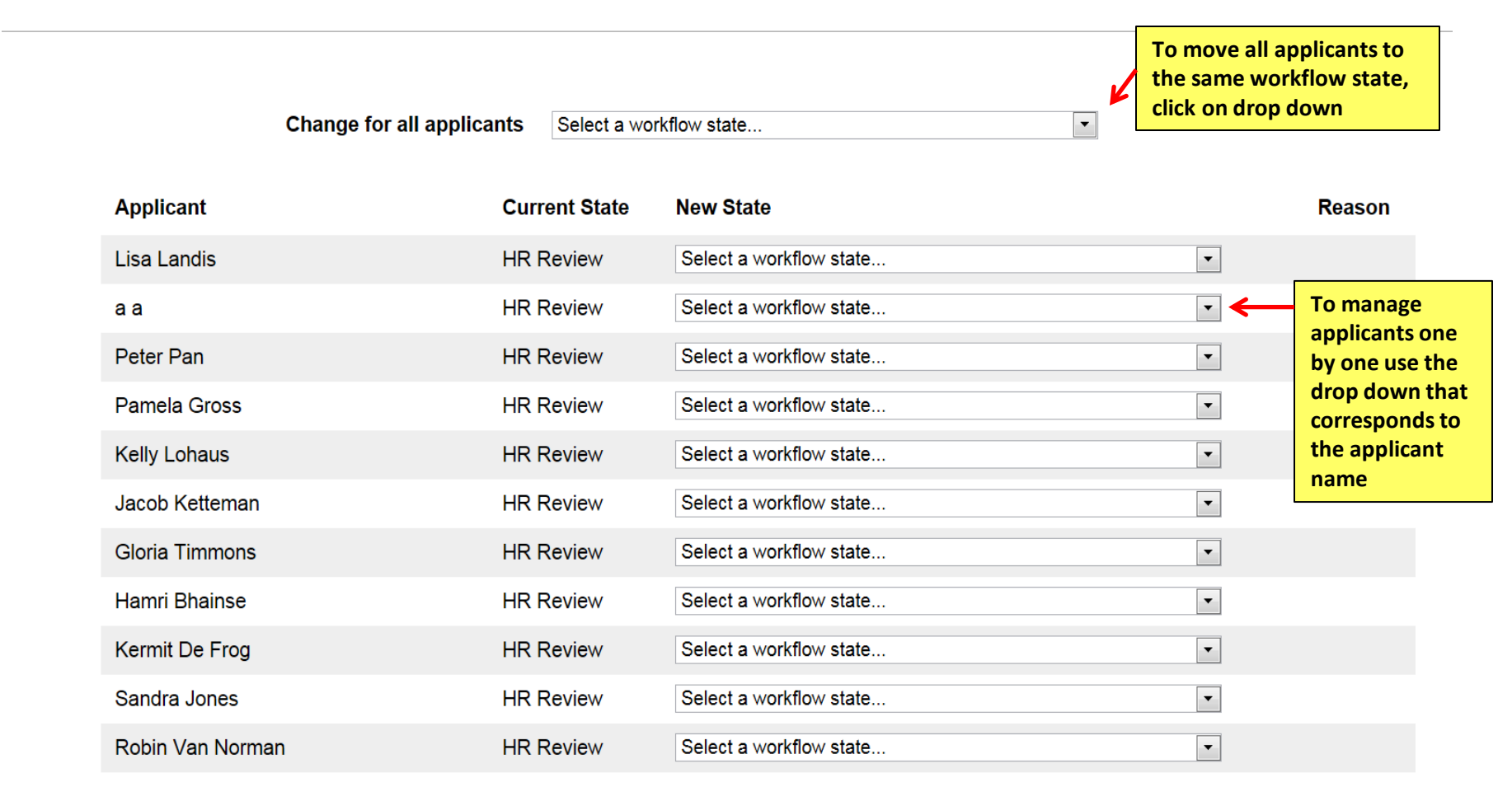

|              | Change for all app                                        | licants    | nterviewed           |                                                          |   | •                        |
|--------------|-----------------------------------------------------------|------------|----------------------|----------------------------------------------------------|---|--------------------------|
| Applicant    | Current<br>State                                          | New State  | )                    |                                                          |   | Reason                   |
| Lisa Landis  | Under<br>Review by<br>Search<br>Committee -<br>University | Interviewe | d                    | If any of the Not Selected                               | • |                          |
| aa           | Under<br>Review by<br>Search<br>Committee -<br>University | Not Select | ed - email at filled | Values are selected, you will<br>need to select a reason | • | Less relevant experience |
| Peter Pan    | Under<br>Review by<br>Search<br>Committee -<br>University | Interviewe | d                    |                                                          | • |                          |
| Pamela Gross | Under<br>Review by<br>Search<br>Committee -<br>University | Not Select | ed - email at filled |                                                          | • | Applicant not interested |
| Kelly Lohaus | Under<br>Review by<br>Search                              | Not Select | ed - email at filled |                                                          | • | Declined position        |

#### Active Applications

Once the applicants that were not selected have been updated, they are removed from the active applicant pool and moved to inactive status

## Saved Search: "Active Applications" (11 Items Found)

0

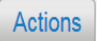

| Last Name  | First Name | Documents | Application Date             | Workflow State (Internal) | Workflow State (External) | (Actions)        |
|------------|------------|-----------|------------------------------|---------------------------|---------------------------|------------------|
| Landis     | Lisa       | Resume    | January 10, 2013 at 11:28 am | Interviewed               | Interviewed               | Actionsv         |
| Pan        | Peter      | Resume    | January 10, 2013 at 11:29 am | Interviewed               | Interviewed               | Actionsv         |
| Ketteman   | Jacob      | Resume    | January 10, 2013 at 11:30 am | Interviewed               | Interviewed               | Actions <b>▼</b> |
| Timmons    | Gloria     | Resume    | January 10, 2013 at 11:30 am | Interviewed               | Interviewed               | Actions <b>▼</b> |
| Bhainse    | Hamri      | Resume    | January 10, 2013 at 11:30 am | Interviewed               | Interviewed               | Actions <b>▼</b> |
| De Frog    | Kermit     | Resume    | January 10, 2013 at 11:30 am | Interviewed               | Interviewed               | Actions▼         |
| Jones      | Sandra     | Resume    | January 10, 2013 at 11:30 am | Interviewed               | Interviewed               | Actions▼         |
| Van Norman | Robin      | Resume    | January 10, 2013 at 11:30 am | Interviewed               | Interviewed               | Actions          |

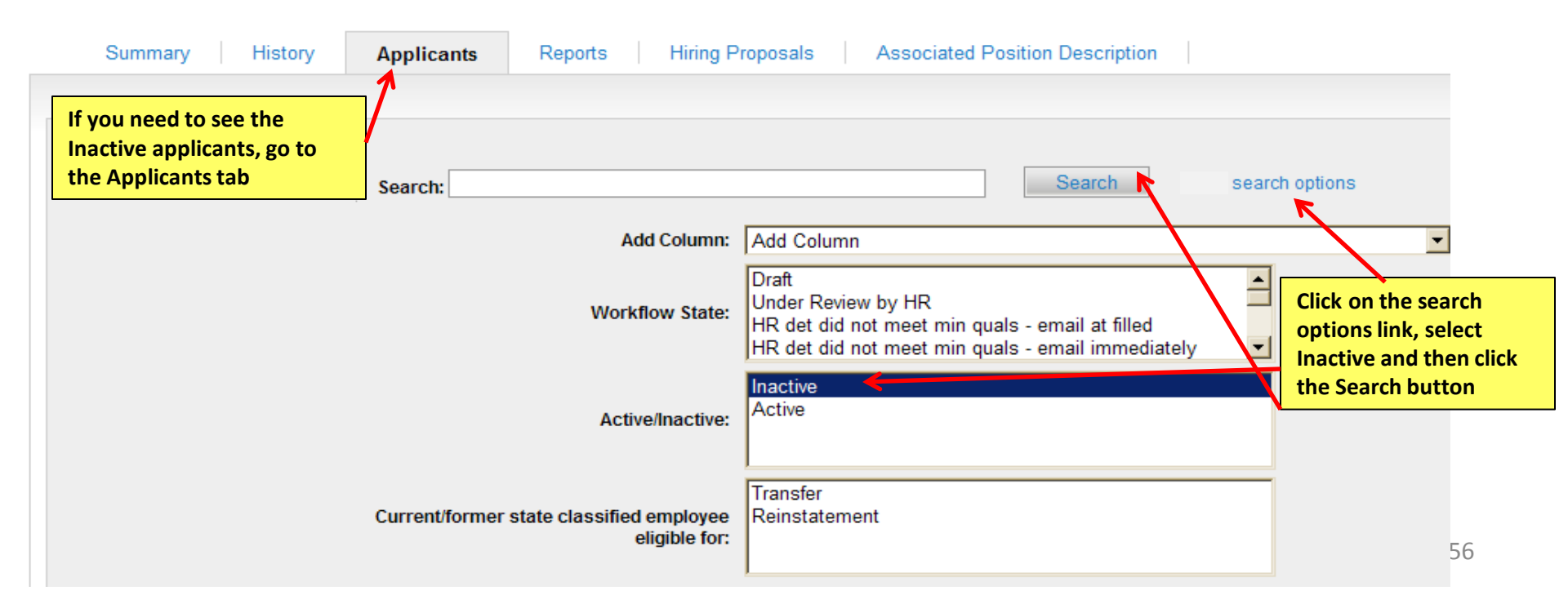

# Active Applications

0

# Saved Search: "Active Applications" (10 Items Found)

Last Name First Name Documents Application Date Workflow State (Internal) Workflow State (External) (Actions) Actions**▼** Pan Peter Resume January 10, 2013 at 11:29 am Interviewed Interviewed Actions**▼** Ketteman Jacob Resume January 10, 2013 at 11:30 am Interviewed Interviewed After an applicant has been selected and you want to move forward with the Hiring Proposal, select the applicant by selecting the applicant's last name

Actions

| Job application: Jacob University Staff)<br>Current Status: Interviewed<br>Application form: Classified Staff App                                                                                                    | Take Action On Job Application ▼         ☆       View Posting Applied To         ☆       Preview Application |                                                                                                    |   |                                                         |
|----------------------------------------------------------------------------------------------------|----------------------------------------------------------------------------------------------------|----------------------------------------------------------------------------------------------------|---|---------------------------------------------------------|
| Full name: Jacob Ketteman<br>Address:<br>123 Fake Street<br>Austin , TX<br>United States of America<br>Username: jketteman<br>Email: jk@zed.zed<br>Phone (Primary): 555-55555<br>Phone (Secondary):<br>Position Type: Classified and<br>University Staff<br>Department: Office of the<br>Chancellor | Created by: Jacob Ketteman<br>Owner: DRL/PPL                                                                 | Review their Job Application<br>When ready to move forward<br>with the hiring proposal click<br>on Start Hiring Proposal | 2 | View Completed Hiring Proposal<br>Start Hiring Proposal |
| Summary Recommendations (0                                                                                                    | of 0) History Reports                                                                                        |                                                                                                    |   |                                                         |

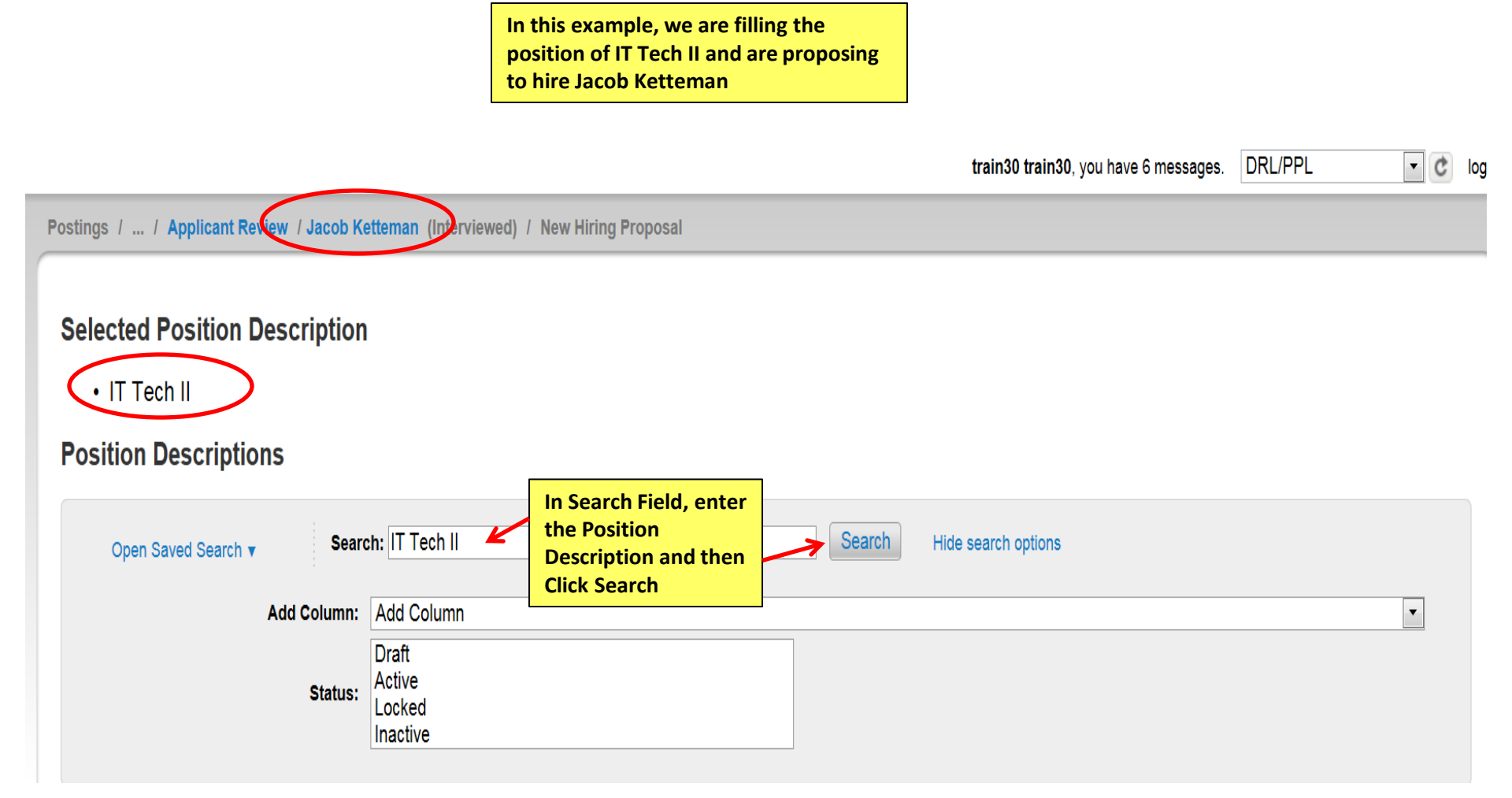

# Selected Position Description

## IT Tech II

# **Position Descriptions**

| Open Saved Se                                                                          | earch v Searc                                                                                                    | h: IT Tech II                                                                                                    |                                                                                 | Search                                                                  | Hide search option | S                                                        |                            |                                   |
|----------------------------------------------------------------------------------------|----------------------------------------------------------------------------------------------------|----------------------------------------------------------------------------------------------------|---------------------------------------------------------------------------------|-------------------------------------------------------------------------|--------------------|----------------------------------------------------------|----------------------------|-----------------------------------|
|                                                                                        | Add Column:                                                                                                    | Add Column                                                                                                    |                                                                                 |                                                                         |                    |                                                          |                            | •                                 |
|                                                                                        | Status:                                                                                                    | Draft<br>Active<br>Locked                                                                                                    |                                                                                 |                                                                         |                    |                                                          |                            |                                   |
| After you ent<br>search for th<br>Description,                                         | ter the<br>e Position<br>the working                                                                                                    | Position Descriptions                                                                                                    |                                                                                 |                                                                         |                    |                                                          |                            |                                   |
| and will auto<br>selected                                                              | default as                                                                                                    |                                                                                                    |                                                                                 |                                                                         |                    |                                                          |                            |                                   |
|                                                                                        |                                                                                                    |                                                                                                    | ← Previo                                                                        | ous 1 2 Next $\rightarrow$                                              |                    |                                                          |                            |                                   |
|                                                                                        |                                                                                                    |                                                                                                    |                                                                                 |                                                                         |                    |                                                          |                            |                                   |
| Working Title                                                                          | Department                                                                                                    | HRMS<br>Position Number                                                                                                    | Employee<br>First Name                                                          | Employee<br>Last Name                                                   | Employee Id        | Supervisor                                               | Status                     | (Actions)                         |
| Working Title IT Tech II                                                               | Department<br>Office of the Chancello                                                                                                    | HRMS<br>Position Number<br>or 680385                                                                                          | Employee<br>First Name<br>Kermit                                                | Employee<br>Last Name<br>De Frog                                        | Employee Id        | Supervisor<br>Director of Awesome                        | Status<br>Active           | (Actions)<br>Actions▼             |
| Working Title<br>IT Tech II<br>Test IT Tech II                                         | Department<br>Office of the Chancello<br>University Information<br>Systems                                                                   | HRMS<br>Position Number<br>or 680385<br>680350                                                                                | Employee<br>First Name<br>Kermit<br>Peter                                       | Employee<br>Last Name<br>De Frog<br>Pan                                 | Employee Id        | Supervisor<br>Director of Awesome<br>Director of Awesome | Status<br>Active<br>Active | (Actions)<br>Actions▼<br>Actions▼ |
| Working Title UT Tech II UT Tech II UT Tech II UT Technician II                        | Department<br>Office of the Chancello<br>University Information<br>Systems<br>OIT-Administration                                             | HRMS<br>Position Number<br>680385<br>680350<br>00674660                                                                       | Employee<br>First Name<br>Kermit<br>Peter<br>Curt S                             | Employee<br>Last Name<br>De Frog<br>Pan<br>Hammerly                     | Employee Id        | Supervisor<br>Director of Awesome<br>Director of Awesome | Status<br>Active<br>Active | (Actions)<br>Actions▼<br>Actions▼ |
| Working Title UT Tech II UT Tech II UT Technician II UT Technician II                  | Department<br>Office of the Chancello<br>University Information<br>Systems<br>OIT-Administration<br>OIT-Administration                       | HRMS<br>Position Number<br>or 680385<br>680350<br>00674660<br>00676907                                                        | Employee<br>First Name<br>Kermit<br>Peter<br>Curt S<br>David Elliott            | Employee<br>Last Name<br>De Frog<br>Pan<br>Hammerly<br>Long             | Employee Id        | Supervisor<br>Director of Awesome<br>Director of Awesome | Status<br>Active<br>Active | (Actions)<br>Actions▼<br>Actions▼ |
| Working Title UT Tech II UT Tech II UT Technician II UT Technician II UT Technician II | Department<br>Office of the Chancello<br>University Information<br>Systems<br>OIT-Administration<br>OIT-Administration<br>OIT-Administration | HRMS<br>Position Number           or         680385           680350           00674660           00676907           00691234 | Employee<br>First Name<br>Kermit<br>Peter<br>Curt S<br>David Elliott<br>Hideo M | Employee<br>Last Name<br>De Frog<br>Pan<br>Hammerly<br>Long<br>Kawanabe | Employee Id        | Supervisor<br>Director of Awesome<br>Director of Awesome | Status<br>Active<br>Active | (Actions)<br>Actions▼<br>Actions▼ |

60

# This concludes the Posting and Manage Applicants processes.

Thank You! Any Questions? Please send to jobsatcuhelp@cu.edu